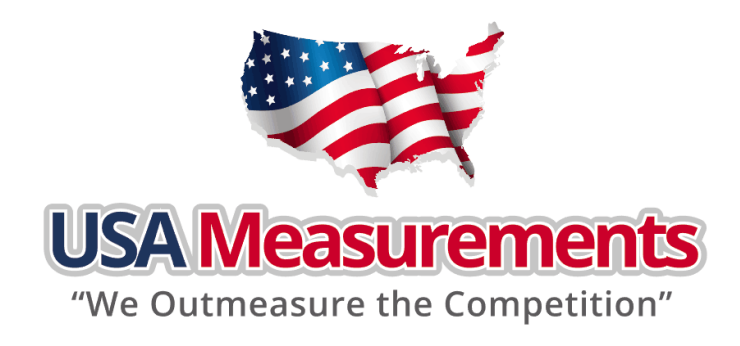

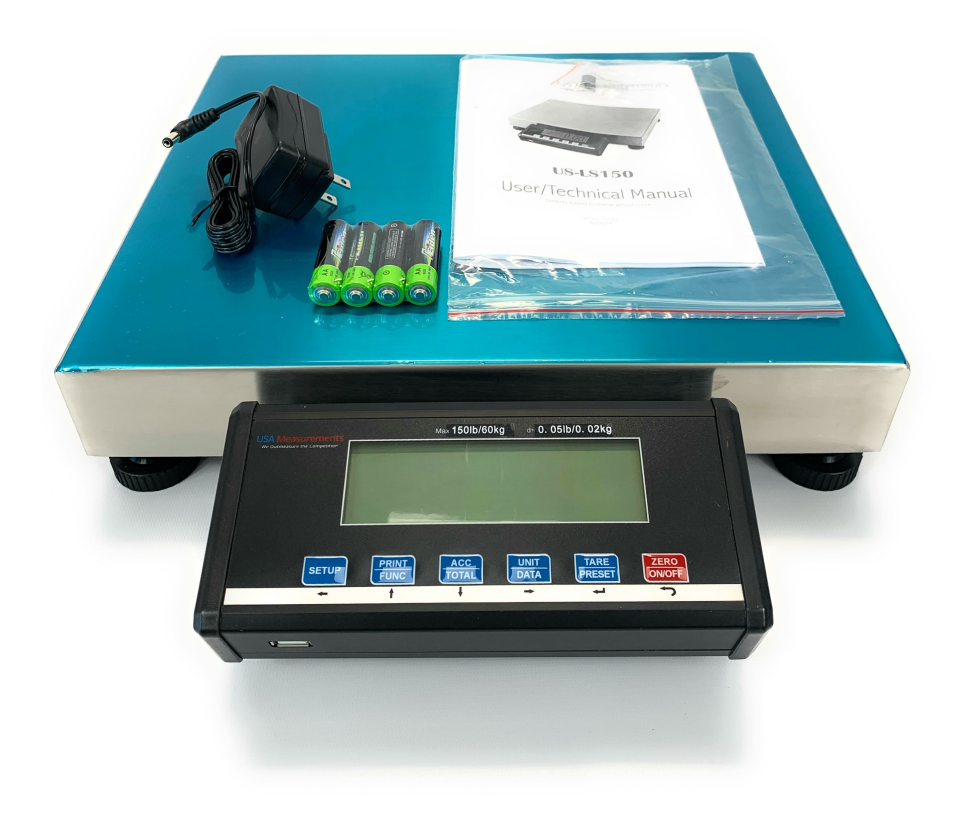

# US-LS150

# User/Technical Manual

Contents subject to change without notice

Version 04.20 01/2019

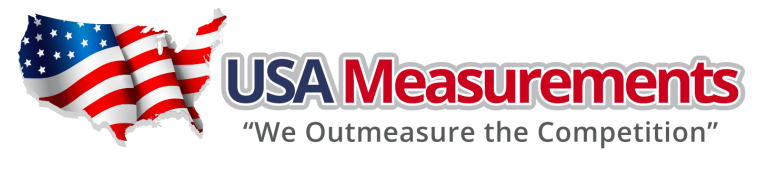

# TABLE OF CONTENTS

| 1.  | INTRODUCTION                                                | 1                                                                                                    |
|-----|-------------------------------------------------------------|----------------------------------------------------------------------------------------------------|
|     | General and Safety Information                              | 1                                                                                                    |
|     | Specifications                                              | 2                                                                                                    |
|     | Connection Types                                            | 2                                                                                                    |
| 2.  | INSTALLATION                                                | 3                                                                                                    |
|     | Contents                                                    | 3                                                                                                    |
|     | Unpacking and Installation                                  | 3                                                                                                    |
| 3.  | OVERVIEW OF CONTROLS AND FUNCTIONS                          | 4                                                                                                    |
|     | Indicator Display Character Definitions                     | 4                                                                                                    |
|     | Indicator Display                                           | 5                                                                                                    |
|     | Function Keys                                               | 6                                                                                                    |
| 4.  | Operation Menu Structure                                    | 7                                                                                                    |
|     | Free Setup Mode                                             | 7                                                                                                    |
|     | Main menu                                                   | 7                                                                                                    |
|     | CONFIG Submenu:                                             | 7                                                                                                    |
|     | USER Submenu:                                               |                                                                                                    |
|     | CAL Submenu:                                                | . 16                                                                                                    |
|     | MISC Submenu                                                | . 17                                                                                                    |
|     | TEST Submenu                                                | . 17                                                                                                    |
| 5.  | OPERATIONS                                                  | .18                                                                                                    |
|     | Change Working Mode                                         | 18                                                                                                    |
|     | Normal Weighing Mode                                        | 18                                                                                                    |
|     | 7ERO                                                        | 19                                                                                                    |
|     | Setting a Tare Weight                                       | . 19                                                                                                    |
|     | Setting a Pre-Determined Tare Weight                        | . 19                                                                                                    |
|     | Check Weighing (Data Compare) in Normal Weighing Mode       | . 20                                                                                                    |
|     | Accumulation Mode                                           | . 20                                                                                                    |
|     | Counting Mode                                               | . 21                                                                                                    |
|     | Check Counts (counts compare) in Counting mode              | . 22                                                                                                    |
|     | Percent Weighing Mode (closed on US-MS-150)                 | . 23                                                                                                    |
|     | Check Percent (percentage compare) in Percent weighing mode | . 24                                                                                                    |
|     | BMI Working Mode (closed on US-MS-150)                      | . 25                                                                                                    |
|     | Weight Fine-tune (closed on US-MS-150)                      | . 25                                                                                                    |
|     | HOLD Function (closed on US-MS-150)                         | . 26                                                                                                    |
|     | Details about Serial Communication                          | . 28                                                                                                    |
| 6.  | Calibration                                                 | 34                                                                                                    |
| 7   | MISC                                                        | 38                                                                                                    |
| 7.  | View ADC Output Code                                        | 38                                                                                                    |
|     | View or Calibrate Power Voltage                             | 38                                                                                                    |
|     | View or Set Date                                            | .39                                                                                                    |
|     | View or Set Ditte                                           | 39                                                                                                    |
|     | View Grisee Time                                            | 39                                                                                                    |
| 8   |                                                             | <u></u> <u></u> <u></u> <u></u> <u></u> <u></u> <u></u> <u></u> <u></u> <u></u> <u></u> <u></u> <u></u> <u></u> <u></u> <u></u> <u></u> <u></u> <u></u> |
| 0.  | Nicolay Test                                                | 40                                                                                                    |
|     | Serial Part1/2 (COM1/2) Receiving Test                      | 40                                                                                                    |
|     | Serial Port1/2 (COM1/2) Transmitting Test                   | 10                                                                                                    |
|     | Keyboard and Buzzer Test                                    | . <del>4</del> 0<br>//1                                                                                                    |
| ٥   | Connectors and lumpers                                      | <u>/</u> 1                                                                                                    |
| J.  |                                                             | 41                                                                                                    |
| 10. |                                                             | 43                                                                                                    |
| 11. | I roubleshooting                                            | 44                                                                                                    |
| 12. | Replacement PartsError! Bookmark not define                 | ed.                                                                                                    |
| 13. | One Year Limited Warranty                                   | 45                                                                                                    |

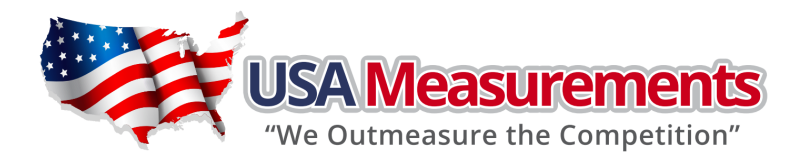

# 1. INTRODUCTION

#### General and Safety Information

Risk of Electrical Shock: Disconnect all power sources before making cable connections to the floor scale platform or indicator.
 For use in dry environments only.

 $\triangle$ 

- The floor scale platform is very heavy. Use appropriate lift equipment.
- •Scale platform must be installed on a foundation capable of safely supporting the weight of the floor scale plus the weight of the maximum load.

Do not operate in hazardous areas.

- Read and understand all operating instructions before using this product. Keep this manual for future reference.
- Record the weight shortly after placing a load on the platform. After extended periods, the load cell's output signal may result in a less accurate reading.
- Avoid extended exposure to extreme heat or cold. Optimum operation is at normal room temperature. See operating temperature range in the specifications table. Allow the scale to acclimate to room temperature before using.
- Allow sufficient warm up time. Turn the scale on and allow up to 2 minutes for internal components to stabilize before weighing.
- Electronic scales are precision instruments. Do not operate near cell phones, radios, computers or other electronic devices that emit radio frequencies that may cause unstable readings.
- This equipment has been tested and found to comply with the limits for a Class A digital device, pursuant to Part 15 of the FCC Rules. These limits are designed to provide reasonable protection against harmful interference when the equipment is operated in a commercial environment. This equipment generates, uses, and can radiate radio frequency energy and, if not installed and used in accordance with this manual, may cause harmful interference to radio communications. Operation of this equipment in a residential area is likely to cause harmful interference, in which case the user will be required to correct the interference at their own expense.
- Avoid using in heavy vibration or heavy airflow conditions. This also applies when the floor scale is integrated into conveying systems.

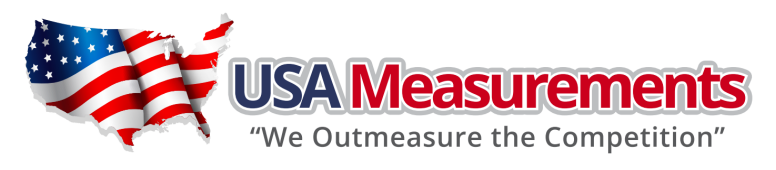

# **Specifications**

| Model                           | US-LS150                                                                                        |  |  |
|---------------------------------|-------------------------------------------------------------------------------------------------|--|--|
| Max Capacity                    | 150lb (60kg)                                                                                    |  |  |
| Readability                     | 0.05lb (0.02kg)                                                                                 |  |  |
| Display Resolution 1:3000       |                                                                                                 |  |  |
| Min Recommended Weight          | 1lb / 0.4kg                                                                                     |  |  |
| Construction                    | Die-cast aluminum base, stainless steel platform                                                |  |  |
| Weighing Units                  | lb / kg / lb:oz                                                                                 |  |  |
| Calibration unit                | lb                                                                                              |  |  |
| Application Modes               | Weighing / Counting / Check weighing                                                            |  |  |
| Display                         | 6-digit, 7-segment, 1" (25mm) LCD with blue backlight                                           |  |  |
| Zero Range                      | Programmable zero range                                                                         |  |  |
| Tare Range                      | Full capacity                                                                                   |  |  |
| Stabilization Time              | <3 seconds                                                                                      |  |  |
| Operating Temperature           | 15° to 105°F (-10° to 40°C)                                                                     |  |  |
| Humidity Range                  | <90% relative humidity, non-condensing                                                          |  |  |
| Power supply                    | Alkaline Batteries: 4 x "AA" size cells<br>AC Adapter: 9Vdc/600mA, with central positive<br>USB |  |  |
| Interface                       | RS232 (COM1) and USB (COM2)                                                                     |  |  |
| Feet                            | 4 x fixed bolt design, adjustable height                                                        |  |  |
| Safe Max Overload               | 150% of capacity                                                                                |  |  |
| Platform Dimensions (L x W x H) | 13.4 x 12 x 2.1 (355x305x53mm)                                                                  |  |  |
| Gross weight                    | 6.8kg                                                                                           |  |  |

# **Connection types**

Pin2:

Pin3:

Pin4:

Pin5:

Pin6:

Pin7:

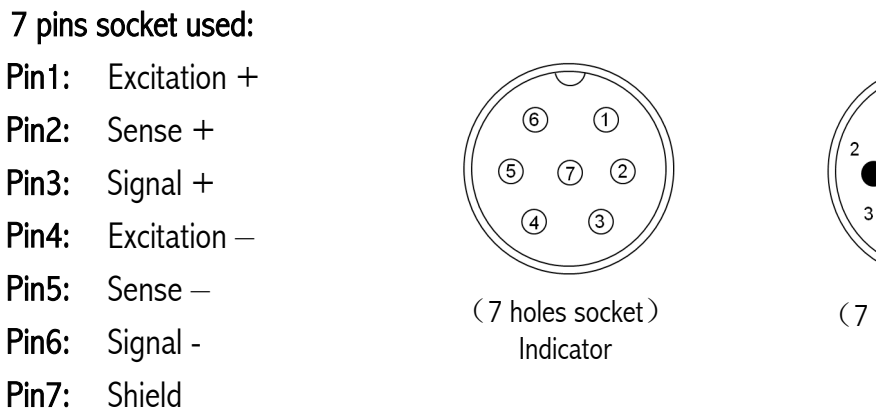

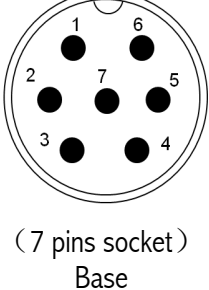

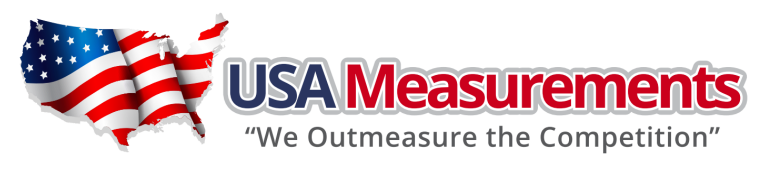

# 2. INSTALLATION

# <u>Contents</u>

- Scale
- Technical Manual

AC120V/DC6V 500mA UL adapter

#### Unpacking and Installation

- Place the scale in the desired location and level the platform.
- Lift the S/S platform off the base. Adjust the feet to center the level bubble.

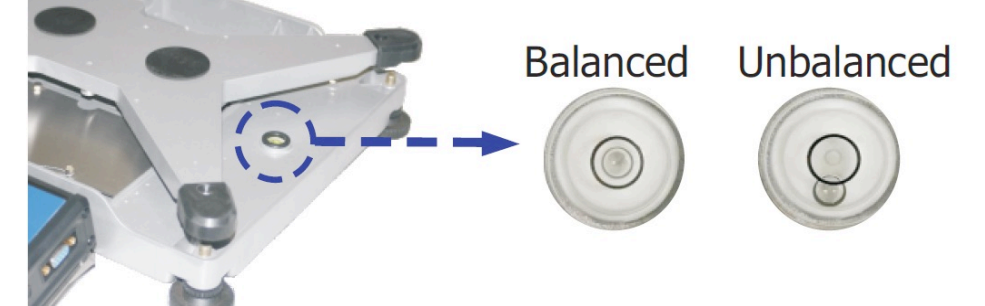

Install the S/S platform. Install the batteries or plug in the adapter. Now the scale is ready for use.

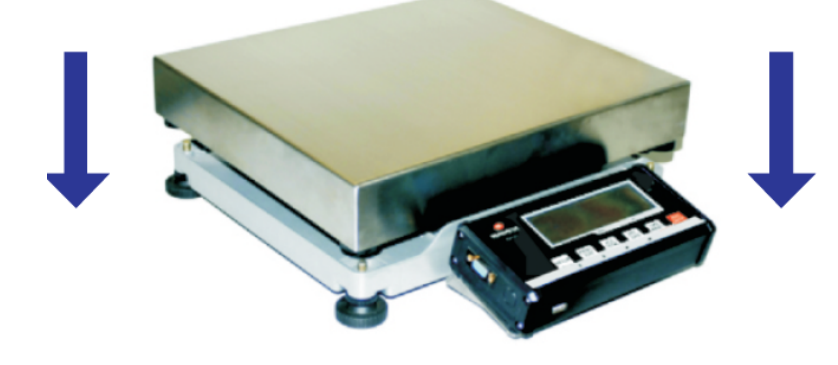

$$\triangle$$

The US-LS150 indicator and platform are NTEP certified, making the scale <u>capable</u> of being used in Legal for Trade applications. However, the scale is not Legal for Trade until it has been certified and registered by an authorized Weights and Measures agent. See www.ncwm.net/content/regions for a listing of registered US Weights and Measure offices by state.

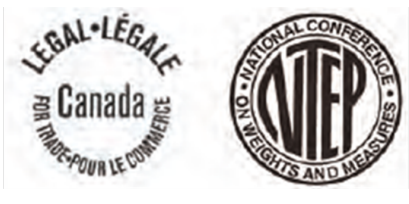

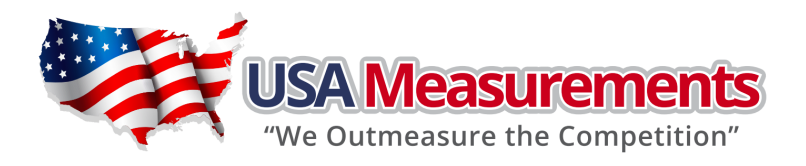

# 3. OVERVIEW OF CONTROLS AND FUNCTIONS

# Indicator Display Character Definitions

| ASCII | LCD/LED Show | ASCII | LCD/LED Show | ASCII | LCD/LED Show |
|-------|--------------|-------|--------------|-------|--------------|
| 0     | 8.           | А     | 8.           | N     | 8.           |
| 1     | 8.           | В     | 8.           | 0     | Ö.           |
| 2     | 8.           | С     | 8.           | Р     | 8.           |
| 3     | 8.           | D     | 8.           | Q     | 8.           |
| 4     | 8.           | E     | 8.           | R     | 8.           |
| 5     | 8.           | F     | 8.           | S     | 8.           |
| 6     | 8            | G     | 8.           | Т     | 8.           |
| 7     | 8.           | Н     | 8.           | U     | 8.           |
| 8     | 8.           | I     | 8.           | V     | 8.           |
| 9     | 8.           | J     | 8.           | W     | 8.           |
|       |              | К     | 8.           | Х     | 8.           |
|       |              | L     | 8.           | Y     | 8.           |
|       |              | М     | 8.           | Z     | 8.           |

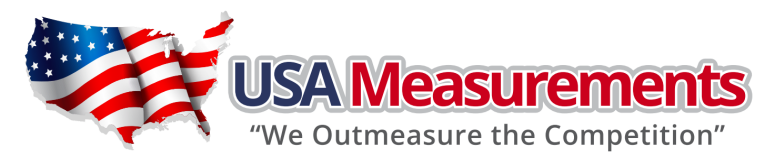

# Indicator Display

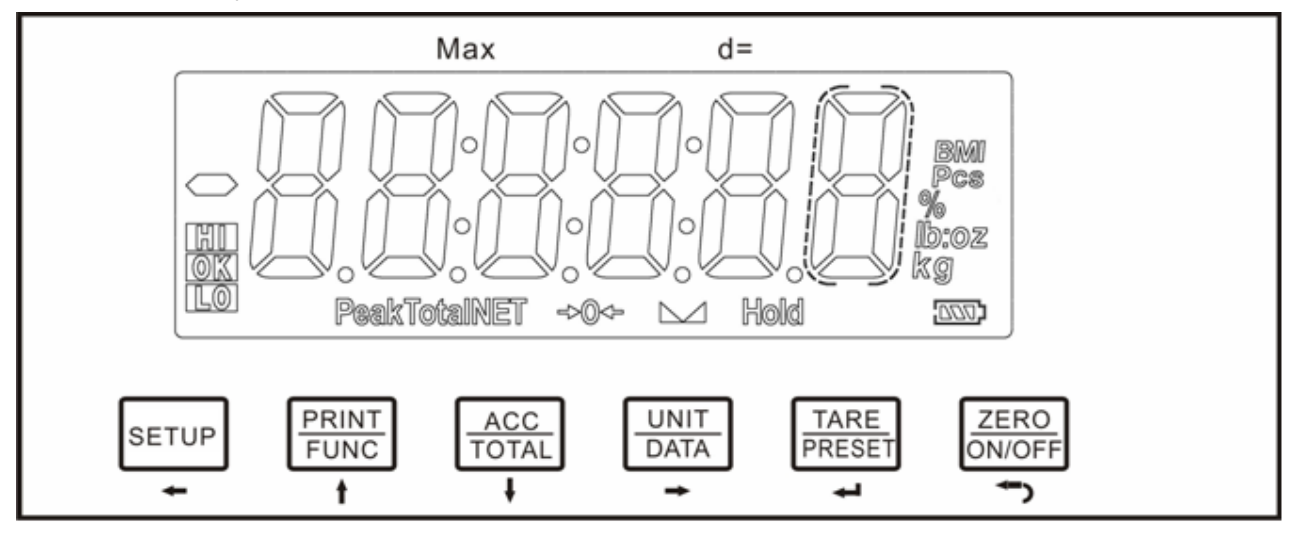

- Scale is stable.
- **•NET** Display reading is net weight; tare is <u>not</u> 0.
- **Total** Display data is accumulated total times, weight, pieces, or percentage.
- Hold Scale is in dynamic weighing mode.
  - Hold flashes actual fluctuating weight displayed.
  - Hold does not flash locked weight is displayed.
- Peak Scale is in dynamic weighing mode. Hold type is PEAK-HOLD.
- Ib Measure unit is Ib or Ib:oz
- ■oz Measure unit is oz or lb:oz
- ■kg Measure unit is kg
- ■% Measure unit is % (in percentage weighing mode).
- Pcs Measure unit is pieces (in counting mode).
- Imp- Battery level.
- •HI Data compare (check-weighing) is enabled. Current data (weight, pieces, or percent) is above the specified upper limit.
- •OK Data compare is enabled. Current data is between the specified upper and lower limits.
- **LO** Data compare is enabled. Current data is below the specified lower limit.

(The model 12R970 is NTEP certified, so part of the functions are closed, and the corresponding announciator will not be displayed as well.)

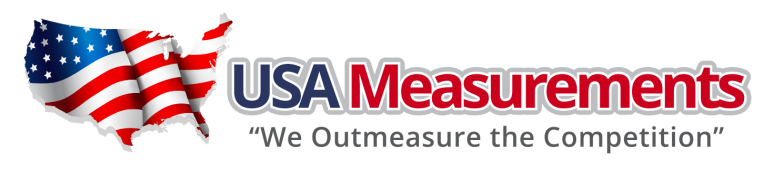

# Function Keys

| KEY    | MODE                                      |            | DEFINITION                                                                                              |  |
|--------|-------------------------------------------|------------|----------------------------------------------------------------------------------------------------|--|
|        | Weighing,                                 | <3 seconds | Enters or exits <b>HOLD</b> mode                                                                        |  |
|        | Percent mode                              | >3 seconds | Enters SETUP mode                                                                                       |  |
| SETUP  | lana data mada                            | <3 seconds | Returns to last sub-menu                                                                                |  |
| +      | input data mode                           | >3 seconds | Inputs decimal point                                                                                    |  |
|        | Menu selection                            | n mode     | Returns to last sub-menu                                                                                |  |
|        | Weighing,                                 | <3 seconds | Sends output data via the serial port                                                                   |  |
| FUNC   | Counting, or<br>Percent mode              | >3 seconds | Selects mode: Weighing, Counting, or Percent                                                            |  |
| t      | Input data n                              | node       | Increases the digit in the flashing data entry position by one                                          |  |
|        | Menu selection                            | n mode     | Returns to last item of current sub-menu                                                                |  |
|        | Weighing,                                 | <3 seconds | Adds accumulation values to memory; displays instances and totals                                       |  |
| ACC    | Percent mode                              | >3 seconds | Displays accumulation instances and totals                                                              |  |
| IDIAL  | Input data n                              | node       | Decreases the digit in the flashing data entry position by 1                                            |  |
| •      | Menu selection mode                       |            | Goes to next item of current sub-menu                                                                   |  |
|        | Weighing mode                             | <3 seconds | Changes weighing unit of measure                                                                        |  |
|        | Counting or<br>Percent mode               | <3 seconds | Enters the submenu to input piece weight for counting or to enter reference weight for percent-weighing |  |
|        | Weighing,<br>Counting, or<br>Percent mode | >3 seconds | Enters the submenu to input the comparative data range for check-weighing                               |  |
|        | Time or Date mode                         | >3 seconds | Enters time or date setting mode                                                                        |  |
|        | Input data n                              | node       | Shifts the flashing data entry position from right to left                                              |  |
|        | Menu selection mode                       |            | Goes to next item of current sub-menu                                                                   |  |
|        | Weighing,                                 | <3 seconds | Tare the weight                                                                                         |  |
|        | Percent mode                              | >3 seconds | Enters pre-determined tare input mode                                                                   |  |
|        | Input data n                              | node       | Confirms the input data and forwards to next step                                                       |  |
|        | Menu selection                            | n mode     | Confirms the input data and forwards to next step                                                       |  |
|        | Power O                                   | ff         | Powers on                                                                                               |  |
| ZERO   | Weighing,<br>Counting, or                 | <3 seconds | Zeros the platform weight                                                                               |  |
| ON/OFF | Percent mode                              | >3 seconds | Powers off                                                                                              |  |
| Ĵ      | Input data n                              | node       | Ignores the modification                                                                                |  |
|        | Menu selection                            | n mode     | Exits from current working mode                                                                         |  |

**Note:** Normally, the second function of a key needs to be pressed down for more than 3 seconds to get activated.

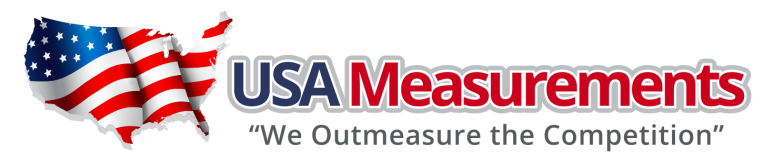

# 4. Operation Menu Structure

## Enter Setup Mode

- If there is a need to: configuration parameters, set user parameters, calibrate the scale, set current date or time, test some hardware, hold down the SETUP key for more than 3 seconds to enter into setup mode
- 2. After entering the setup mode, the main menu item **CONFIG** will be shown.
- 3. In Setup mode, use  $\leftarrow$   $\uparrow$  key to select the main menu item, then press the **TARE/PRESET** key to enter the item; use  $\leftarrow$   $\uparrow$   $\downarrow$   $\longrightarrow$   $\leftarrow$  key to select the submenu item, to select a choice, to set a number, to confirm and save data, and/or to exit this mode.

#### Main menu

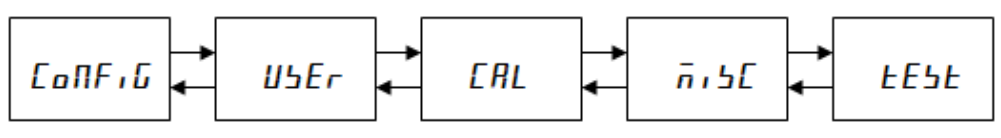

# **CONFIG Submenu:**

| CONFIG            |                  |           |                                                           |         |  |
|-------------------|------------------|-----------|-----------------------------------------------------------|---------|--|
| SubMenu1          | SubMenu2         | Option    | Remark                                                    | Setting |  |
| CFG.ON<br>CFG.OFF |                  |           | Seal switch is on or off                                  | ON      |  |
| RESET             |                  | NO<br>YES | Reset configure parameters to factory setting             | NO      |  |
|                   |                  | NONE      |                                                           |         |  |
|                   |                  | USA       | Select the standard that the scale will comply with:      | 1160    |  |
| KEGULA            |                  | CANADA    | USA,CANADA, EUROPE                                        | usa     |  |
|                   |                  | EUROPE    |                                                           |         |  |
| PRIM.N            |                  | 100-      | The division number under primary unit, if                | 3000    |  |
|                   |                  | 100000    | (REGULAR)≠none, the max is 10,000                         | 5000    |  |
|                   | 0.0001<br>0.0002 |           |                                                           |         |  |
|                   |                  | 0.0002    | -                                                         |         |  |
|                   |                  | 0.0005    |                                                           |         |  |
|                   |                  | 0.001     |                                                           |         |  |
|                   |                  | 0.002     |                                                           |         |  |
|                   |                  | 0.005     |                                                           |         |  |
|                   |                  | 0.01      | The division value under primary unit; the division value |         |  |
| DDIM D            |                  | 0.02      | under second unit is automatically determined by          | 0.05    |  |
|                   |                  | 0.03      | indicator according to the division value under primary   | 0.03    |  |
|                   |                  | 0.1       | unit.                                                     |         |  |
|                   |                  | 0.5       |                                                           |         |  |
|                   |                  | 1         |                                                           |         |  |
|                   |                  | 2         |                                                           |         |  |
|                   |                  | 5         |                                                           |         |  |
|                   |                  | 10        |                                                           |         |  |
|                   |                  | 20        |                                                           |         |  |

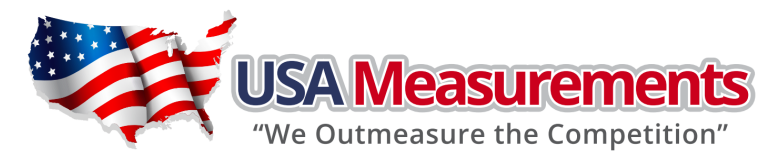

|            |          | 50                                           |                                                                                                    |                 |
|------------|----------|----------------------------------------------|----------------------------------------------------------------------------------------------------|-----------------|
| SubMenu1   | SubMenu2 | Option                                       | Remark                                                                                                    | Setting         |
| PRIM.Ut    |          | KG                                           | Select the primary unit from kg or lb; defaulted                                                                                                    | ID              |
|            |          | LB                                           | calibration standard weight unit is the primary unit.                                                                                                    | LD              |
| SECND.N    |          | 100-<br>125000                               | The division number under second unit, the max is 1.25*(PRIM.N).<br>if(REGULAR)≠none, the max is 10,000                                                                                                    | 3000            |
|            |          | NO                                           | Display weight at 10 times division number under                                                                                                    |                 |
| 10N.DSP    |          | YES                                          | primary unit.<br>if (REGULAR)=none, this item will not be shown                                                                                                    | no              |
| MOTION     |          | 1-255                                        | Check motion window:<br>$1-255=\pm0.25d *(1-255)$ ,<br>if (REGULAR)≠none, the max is 12                                                                                                    | 4               |
| OVER.LD    |          | 0-100                                        | Over load display limitation:<br>0=FS+9d;<br>1-100=101%FS -200%FS,<br>if (REGULAR)≠none, the max is 10                                                                                                    | 0               |
|            |          | ADC                                          | Data of ADC comes from:                                                                                                    |                 |
| AD.FROM    |          | COM3                                         | ADC=local A/D chip on PCB;<br>COM3=COM3 interface;                                                                                                    | ADC             |
|            |          | NO                                           | Speed of A/D convert:<br><b>NO</b> =10Hz;                                                                                                    | NO              |
| AD.II.SI D |          | YES                                          | YES=80Hz;<br>if AD.FROM=COM3,this item will not be shown                                                                                                    |                 |
|            | KG       | YES                                          |                                                                                                    | VFS             |
|            | RO       | NO                                           |                                                                                                    | 115             |
|            | LB       | YES                                          | Units that can be used by UNIT key select:                                                                                                    | YES             |
|            |          | <b>VES NO</b> =disable this unit to be used; | <b>YES</b> =enable this unit to be used;<br>NO=dicable this unit to be used;                                                                                                    |                 |
| UNITS      | OZ       | I ES<br>NO                                   |                                                                                                    | NO              |
|            | LB OZ    | YES                                          | Refer to table5-1 and table5-2.<br>For legal-for-trade application, lb:oz is not allowed.                                                                                                    |                 |
|            |          | ' NO                                         |                                                                                                    | по              |
|            | G        | YES                                          |                                                                                                    | NO              |
|            | U        | NO                                           |                                                                                                    | 110             |
|            | IZSM     | 0-100                                        | Initial zero(power on zero) point range:<br>0=no limitation;<br>$1-100=$ (calibration zero point) $\pm 1\%$ FS $\sim$ (calibration<br>zero point) $\pm 100\%$ FS, If (REGULAR) $\neq$ none, the max is<br>10 | 10              |
| ZRO.PNT    |          | WEIGHT                                       | Choose which weight as current initial zero point when current weight is in IZSM range:                                                                                                    |                 |
|            | IN.IZSM  | CAL.ZRO                                      | WEIGHT = current weight ;<br>CAL.ZRO = calibration zero;                                                                                                    | N.A<br>(weight) |
|            |          | LAST.Z.T                                     | LAST.Z.T=switch-off zero and tare<br>If (REGULAR) $\neq$ none, the value is fixed on WEIGHT                                                                                                    |                 |

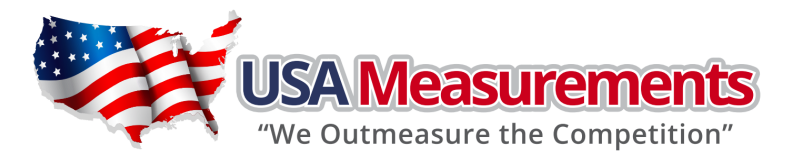

| SubMenu1 | SubMenu2 | Option   | Remark                                                                                                    | Setting   |
|----------|----------|----------|----------------------------------------------------------------------------------------------------|-----------|
|          | OVIZEM   | DSP.OVR  | Choose which weight as current initial zero point when                                                                                                    |           |
|          |          | WEIGHT   | DSP.OVR=display initial zero is over;<br>WEIGHT= current weight;<br>CAL.ZRO= calibration zero;<br>LAST.Z.T=switch-off zero and tare<br>If (REGULAR)≠none, the value is fixed on DSP.OVR | N.A       |
|          | 01.12511 | CAL.ZRO  |                                                                                                    | (DSP.OVR) |
|          |          | LAST.Z.T |                                                                                                    |           |
| ZKO.PN I | SAZSM    | 0-100    | Zero key range:<br>0=no limitation;<br>1-100= (initial zero point) ±1%FS~(initial zero point)<br>±100%FS,<br>if (REGULAR)≠none, the max is 2                                            | 2         |
|          | AZSM     | 0-100    | Zero tracking window:<br><b>0</b> =0d, no tracking; <b>1-100</b> =±(0.2+0.05*(1-100))d<br>/s, if (REGULAR)≠none, the max is 10                                                          | 8         |
|          | FLT1.TH  | 0-255    | Enter digital filter1 threshold:<br>0=no filter1;<br>1-254=filter1 be used only when vibration in<br>$\pm 0.25d^*(1-254)$ ;<br>255= filter1 be always used                              | 40        |
|          | FLT1.ST  | 1-64     | Digital filter1 intensity:<br><b>1-64</b> ADC's data will be averaged                                                                                                    | 8         |
| FILTER   | FLT2.TH  | 0-255    | Enter digital filter2 threshold:<br>0=no filter2;<br>1-254=filter2 be used only when vibration in<br>$\pm 0.25d^*(1-254)$ ;<br>255= filter2 be always used                              | 8         |
|          | FLT2.ST  | 0-255    | Digital filter2 intensity:<br><b>0-255</b> =weak to strong                                                                                                    | 240       |
|          |          | YES      | Yes/No=enable/disable hold function;                                                                                                    | NO        |
|          | HOLD     | NO       | In trade application HOLD function should be prohibited                                                                                                    | NO        |
|          | COUNT    | YES      | Yes/No=enable/disable counting function.                                                                                                    | No        |
|          |          | NO       |                                                                                                    |           |
| FUNC     |          | 100%     | Percent weighing function is enabled or disabled:<br><b>NO</b> =disable;                                                                                                    |           |
|          | PERCNT   | 100.0%   | <b>100%</b> =enable and display format is 100% ;<br><b>100.0%</b> =enable and display format is 100.0%:                                                                                 | NO        |
|          |          | 100.00%  | <b>100.00%</b> =enable and display format is 100.00%;                                                                                                    |           |
|          | RMI      | YES      | Yes/No=enable/disable BMI function                                                                                                    | NO        |
|          | DIVII    | NO       |                                                                                                    |           |

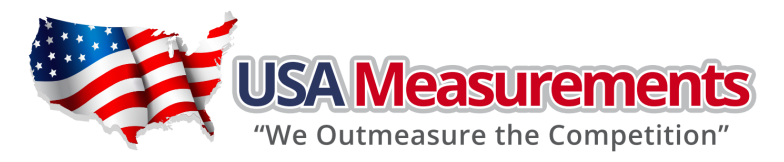

| SubMenu1 | SubMenu2 | Option | Remark                                                                                                    | Setting |
|----------|----------|--------|----------------------------------------------------------------------------------------------------|---------|
|          | COMDAD   | YES    | Ves/No-enable/disable data comparison function:                                                                                                    | VFS     |
|          | COMIAK   | NO     |                                                                                                    | I ES    |
|          | ACCUMU   | NO     | Accumulation Mode selection:<br>NO=no accumulation function;<br>MANUAL=add up current number to accumulation<br>memory after TATOL key is pressed;<br>AUTO=automatically add up current number to<br>accumulation memory after scale is stable and weight is<br>over (NLD.RNG) |         |
| FUNC     |          | MANUAL |                                                                                                    | MANUAL  |
| FUNC     |          | AUTO   |                                                                                                    |         |
|          | CEOCAL   | YES    | Yes/No=enable/disable Geographical Adjustment Factor                                                                                                    | VES     |
|          | GEU.CAL  | NO     |                                                                                                    | ILS     |
|          | WTADI    | YES    | <b>Yes/No</b> =enable/disable weight fine-tuning using keypad                                                                                                    | NO      |
|          | WT.ADJ   | NO     | be shown.                                                                                                    | NU      |

CONFIG settings should only be performed by individuals with the required technical

10

\* The setting will be limited by choice of REGUALA

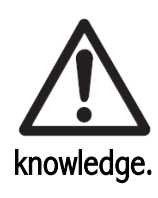

US-LS150

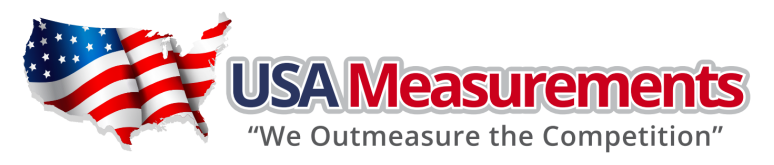

# USER Submenu:

| USER          |               |              |                                                                                                    |         |
|---------------|---------------|--------------|----------------------------------------------------------------------------------------------------|---------|
| Sub-<br>Menu1 | Sub-<br>Menu2 | Option       | Remark                                                                                                    | Setting |
| DESET         | NO            | NO           | Reset user parameters to factory setting                                                                                                    | NO      |
| KESE I        | YES           | NO           |                                                                                                    | NU      |
|               |               | 1200<br>2400 | Selection of com1's <b>baud rate</b>                                                                                                    |         |
|               | BAUD.RT       | 4800<br>9600 |                                                                                                    | 9600    |
|               |               | 19200        |                                                                                                    |         |
|               |               | 38400        |                                                                                                    |         |
|               |               | 8N1          | Selection of com1's byte format:<br>8N1=8 data bits, No parity check bit, 1 stop bit;<br>701=7 data bits, 1 Odd                                                                                                    |         |
|               |               | 701          |                                                                                                    |         |
|               | BYT.FMT       | 7E1          | 701 - 7 data bits, 1 Odd parity check bit, 1 stop bit;<br>7E1 - 7 data bits, 1 Even parity check bit, 1 stop bit;                                                                                                    | 8N1     |
|               |               | 702          | 702=7 data bits, 1 Odd parity check bit, 2 stop bit;                                                                                                    |         |
|               |               | 7E2          | <b>7E2</b> =7 data bits, 1 Even parity check bit, 2 stop bit;                                                                                                    |         |
|               |               | NONE         | Selection com1 output mode:<br>NONE =No communication;<br>CONT=continuously output;<br>PRINT=output after PRINT key pressed;<br>CMD=output after a request command is received;<br>PRT.CMD= output after PRINT key pressed or request<br>command received;<br>STABLE=output after scale is stable;<br>Note: use PRINT or CMD to output data, the scale must be<br>stable.            |         |
| COM1          |               | CONT         |                                                                                                    |         |
|               | OUT.MOD       | PRINT        |                                                                                                    | CONT    |
|               |               | CMD          |                                                                                                    |         |
|               |               | PRTCMD       |                                                                                                    |         |
|               |               | STABLE       |                                                                                                    |         |
|               | LAVOUT        | MULTPL       | Com1 output content and format set:<br>MULTPL= the following selected item in OUT1 will be output<br>use defined format;<br>SINGLE= only displayed content and current status will be<br>output, it's compatible with NCI-SCP01;<br>EH-SCP= Command —response mode;<br>SCP-12= only displayed content and current status will be<br>output, it's compatible with NCI-SCP12(NCI3835); |         |
|               |               | SINGLE       |                                                                                                    | SINGLE  |
|               | Linout        | EH-SCP       |                                                                                                    |         |
|               |               | SCP-12       |                                                                                                    |         |
|               | SCALID        | YES          | Yes/No=enable/disable output scale's ID number, Prompt is                                                                                                    | NO      |
|               | 50111.10      | NO           | "SCALE ID"                                                                                                    | 110     |
|               | GROSS         | YES          | Yes/No=enable/disable output gross weight. Prompt is                                                                                                    | NO      |
|               |               | NO           | ี "GKUSS"                                                                                                    |         |
| OUT1          | TARE          | YES          | Yes/No=enable/disable output tare weight. Prompt is "TARE"                                                                                                    | NO      |
|               |               | NU<br>VES    |                                                                                                    |         |
|               | NET           | I ES<br>NO   | Yes/No=enable/disable output net weight. Prompt is "NET"                                                                                                    | YES     |
|               | PERCNT        | YES          | Yes/No=enable/disable output weight percentage. Prompt is                                                                                                    | NO      |
|               |               | NO           | "PERCENTAGE"                                                                                                    |         |

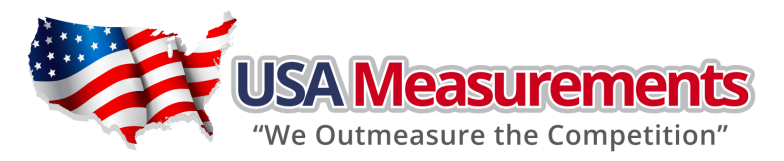

| Sub-<br>Menu1 | Sub-<br>Menu2 | Option    | Remark                                                                                                    | Setting |
|---------------|---------------|-----------|----------------------------------------------------------------------------------------------------|---------|
|               | LIDOTT        | YES       | Yes/No=enable/disable output weight of 1% percentage.                                                          |         |
|               | UPCTWT        | NO        | Prompt is "1% REF WT"                                                                                          | NO      |
|               | COUNT         | YES       | Ves/No-enable/disable output counts Prompt is "OLIANTITY"                                                      | NO      |
|               | COUNT         | NO        |                                                                                                    | NU      |
|               | РСМТ          | YES       | Yes/No=enable/disable output piece weight. Prompt is "PIECE                                                    | NO      |
|               | 10.01         | NO        | WT"                                                                                                    | 110     |
|               | BMI           | YES       | <b>Yes/No</b> =enable/disable output height and BMI. Prompt is                                                 | NO      |
|               |               | NO        | "HEIGHT" and "BMI"                                                                                             |         |
|               | ACCUMU        | YES       | <b>Yes/No</b> =enable/disable output accumulation times and total.                                             | NO      |
|               |               | NO<br>VES | Prompt is ACC. IN and TOTAL                                                                                    |         |
|               | DATE          | YES       | Yes/No=enable/disable output date. Prompt is "DATE"                                                            | NO      |
| OUT1          |               | VFS       |                                                                                                    |         |
| 0011          | TIME          | NO        | Yes/No=enable/disable output time. Prompt is "TIME"                                                            | NO      |
|               | AD.CODE       | YES       | Yes/No=enable/disable output ADC's code. Prompt is "A/D                                                        |         |
|               |               | NO        | CODE"                                                                                                    | NO      |
|               |               | YES       | Yes/No=enable/disable output voltage of battery. Prompt is                                                     | NO      |
|               | BAI.VOL       | NO        | "VOLTAGE"                                                                                                    | NU      |
|               | STATUS        | YES       | Yes/No=enable/disable output scale's status. Prompt is                                                         | NO      |
|               | STATUS        | NO        | "STATUS"                                                                                                    | 110     |
|               |               | NONE      | How many blank lines after strings output:                                                                     |         |
|               | <b>BIDE</b>   | LINE1     | NONE=no blank line;                                                                                            |         |
|               | B.LINE        | LINE2     | LINE1/2/3/4=there're 1, 2,3 or 4 blank lines after strings,                                                    | LINEI   |
|               |               | LINE3     | used for paper feed forward 1/2/3/4 lines.                                                                     |         |
|               |               | 1200      |                                                                                                    |         |
|               |               | 2400      |                                                                                                    |         |
|               |               | 4800      | selection of com2's <b>baud rate</b>                                                                           |         |
|               | BAUD.RT       | 9600      |                                                                                                    | 4800    |
|               |               | 19200     |                                                                                                    |         |
|               |               | 38400     |                                                                                                    |         |
|               |               | 8N1       | selection of com2's byte format:                                                                               |         |
|               |               | 701       | <b>8N1</b> =8 data bits, No parity check bit, 1 stop bit;                                                      |         |
|               | BYT.FMT       | 7E1       | 701=7 data bits,1 Odd parity check bit, 1 stop bit;                                                            | 7E1     |
|               |               | 702       | /E1 = / data bits, 1 Even parity check bit, 1 stop bit;                                                        |         |
| COM2          |               | 752       | 702 - 7 uala bits, 1 Oud parity check bit, 1 Stop bit;<br>7E2=7 data bits 1 Even parity check bit, 2 stop bit; |         |
|               | <u> </u>      | /12.2     | Selection com2 output mode:                                                                                    |         |
|               |               | NONE      | <b>NONE</b> = No communication ;                                                                               |         |
|               |               | CONT      | <b>CONT</b> =continuously output;                                                                              |         |
|               |               | PRINT     | <b>CMD</b> =output after a request command is received;                                                        |         |
|               | UUI.MOD       | CMD       | <b>PRT.CMD</b> = output after PRINT key pressed or request command received;                                   | PKI.CMD |
|               |               | PRT.CMD   | STABLE=output after scale is stable;                                                                           |         |
|               |               | STABLE    | stable.                                                                                                    |         |

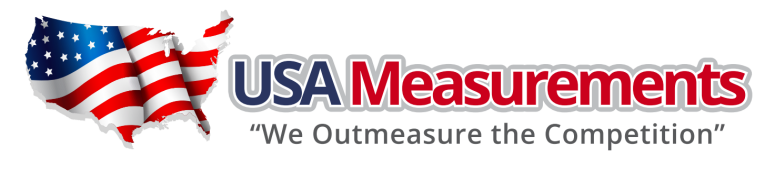

| Sub-<br>Menu1 | Sub-<br>Menu2 | Option | Remark                                                                                                    | Setting                                                                    |        |
|---------------|---------------|--------|----------------------------------------------------------------------------------------------------|----------------------------------------------------------------------------|--------|
|               | Hende         | MULTPL | Com2 output content and format set:<br>MULTPL= the following selected item in OUT2 will be output                   |                                                                            |        |
|               | LAYOUT        | SINGLE | use defined format;<br>SINGLE= only displayed content and current status will be                                    |                                                                            |        |
| COM2          |               | LAYOUT | EH-SCP                                                                                                    | output, it's compatible with NCI-SCP01;<br>EH-SCP= Command –response mode; | SCP-12 |
|               |               | SCP-12 | <b>SCP-12</b> = only displayed content and current status will be output, it's compatible with NCI-SCP12 (NCI3835); |                                                                            |        |
|               |               | YES    | Yes/No=enable/disable output scale's ID number, Prompt is                                                           | NO                                                                         |        |
|               | SCAL.ID       | NO     | "SCALE ID"                                                                                                    | NO                                                                         |        |
|               | CDOSS         | YES    | Yes/No=enable/disable output gross weight. Prompt is                                                                | NO                                                                         |        |
|               | GRUSS         | NO     | "GROSS"                                                                                                    | NO                                                                         |        |
|               | TARE          | YES    | Ves/No-enable/disable output tare weight Prompt is "TARE"                                                           | NO                                                                         |        |
|               |               | NO     |                                                                                                    | NO                                                                         |        |
|               | NET           | YES    | Ves/No-enable/disable output net weight Prompt is "NET"                                                             | VES                                                                        |        |
|               |               | NO     |                                                                                                    | 1 E9                                                                       |        |
|               | PFRCNT        | YES    | Yes/No=enable/disable output weight percentage. Prompt is                                                           | NO                                                                         |        |
|               | FERCINI       | NO     | "PERCENTAGE"                                                                                                    |                                                                            |        |
|               | UDCTW         | YES    | Yes/No=enable/disable output weight of 1% percentage.                                                               | NO                                                                         |        |
|               | UPCIW         | NO     | Prompt is "1% REF WT"                                                                                               | NO                                                                         |        |
|               | COUNT         | YES    | Yes/No=enable/disable output counts. Prompt is "QUANTITY"                                                           | NO                                                                         |        |
|               | COONT         | NO     |                                                                                                    | NO                                                                         |        |
|               | рм/т          | YES    | Yes/No=enable/disable output piece weight. Prompt is "PIECE<br>WT"                                                  | NO                                                                         |        |
|               | 1 1           | NO     |                                                                                                    | NO                                                                         |        |
|               | рмі           | YES    | Yes/No=enable/disable output height and BMI. Prompt is<br>"HEIGHT" and "BMI"                                        | NO                                                                         |        |
| OUT2          | DMI           | NO     |                                                                                                    | NO                                                                         |        |
|               | ACCUMU        | YES    | Yes/No=enable/disable output accumulation times and total.                                                          | NO                                                                         |        |
|               | ACCUMU        | NO     | Prompt is "ACC. N" and "TOTAL"                                                                                      | NU                                                                         |        |
|               | DATE          | YES    | Vec/No-enable/disable output date. Prompt is "DATE"                                                                 | NO                                                                         |        |
|               | DATE          | NO     | Testino-enable/disable output date. I tompt is DATE                                                                 | NO                                                                         |        |
|               | тімб          | YES    | Ves/No-enable/disable output time. Promot is "TIME"                                                                 | NO                                                                         |        |
|               |               | NO     |                                                                                                    | NO                                                                         |        |
|               |               | YES    | Yes/No=enable/disable output ADC's code. Prompt is "A/D                                                             | NO                                                                         |        |
|               | AD.CODE       | NO     | CODE"                                                                                                    | NO                                                                         |        |
|               |               | YES    | Yes/No=enable/disable output voltage of battery. Prompt is                                                          | NO                                                                         |        |
|               | BAI.VUL       | NO     | "VOLTAGE"                                                                                                    | NO                                                                         |        |
|               | ST ATLIC      | YES    | Yes/No=enable/disable output scale's status. Prompt is                                                              | NO                                                                         |        |
|               | STATUS        | NO     | "STATUS"                                                                                                    | NU                                                                         |        |
|               |               | NONE   |                                                                                                    |                                                                            |        |
|               |               | LINE1  | How many blank lines after strings output:                                                                          |                                                                            |        |
|               | <b>B.LINE</b> | LINE2  | INUNE-TO DIdTK THE;                                                                                                 | LINE1                                                                      |        |
|               |               | LINE3  | used for paper feed forward 1/2/3/4 lines                                                                           |                                                                            |        |
|               |               | LINE4  | - 4300 for paper recurrence of ward $1/2/3/4$ lines.                                                                |                                                                            |        |

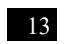

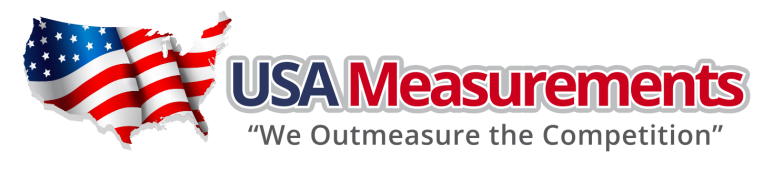

| Sub-<br>Menu1 | Sub-<br>Menu2 | Option              | Remark                                                                                                    | Setting                                                                                                    |        |
|---------------|---------------|---------------------|----------------------------------------------------------------------------------------------------|----------------------------------------------------------------------------------------------------|--------|
|               |               | YES                 | Vac/Namanahla/disable been after a key pressed down                                                                                                    | VEC                                                                                                    |        |
|               | KEY           | NO                  | Tes/no-enable/disable beep after a key pressed down                                                                                                    | YES                                                                                                    |        |
|               |               | NONE                | NONE=not been:                                                                                                    |                                                                                                    |        |
| BEEP          |               | L.LOW               | <b>L.Low</b> =beep when lower than low limitation;                                                                                                    |                                                                                                    |        |
|               | COMPAR        | COMPAR              | IN.LMT                                                                                                    | <b>IN.LMI</b> = beep when in range of low and high limitation;<br><b>O.HIGH</b> = beep when over high limitation; | IN.LMT |
|               |               | O.HIGH              | <b>OUT.LMT</b> =beep when lower than low limitation or higher than high limitation                                                                                                    |                                                                                                    |        |
|               |               | OUT.LMT             | high limitation                                                                                                    |                                                                                                    |        |
|               |               | NONE                | HOLD Mode:<br>NONE=no hold function :                                                                                                    |                                                                                                    |        |
|               |               | PS.PEAK             | <b>PS.PEAK</b> =Positive Peak number Hold mode: scale will display<br>and refresh the positive peak value from last zero setting;<br><b>NG.PEAK</b> =Negative PEAK number Hold mode. it's Similar with                                                                                                    |                                                                                                    |        |
|               |               | NG.PEAK             | PS.PEAK, but negative number is used;<br><b>TOGGLE</b> =Press HOLD key to enter HOLD mode, if weight is<br>over (NLD.RNG) and stable, the data will be frozen until press<br>HOLD key again to exit;<br><b>AVERAG</b> =Average HOLD mode: in this mode, if weight is over<br>(NLD.RNG), and its variation is less than (HLD.RNG), the<br>average data in (AVG.TIM) will be frozen. Press HOLD key or | Αυτο                                                                                                    |        |
|               | HLD.MOD       | TOGGLE              |                                                                                                    |                                                                                                    |        |
|               |               | AVERAG              | (HLD.TIM) time elaUS-MS-150d to exit this mode;<br>AUTO=Auto hold mode: it's similar with AVERAG mode, but if<br>the one held load is removed, and a new load that is over                                                                                                    |                                                                                                    |        |
| HOLD          |               | AUTO                | (NLD.KNG) put on scale, the new load will be automatically frozen.                                                                                                    |                                                                                                    |        |
|               | AVG.TIM       | 1-60                | average data time for HOLD mode:1-60s                                                                                                    | 3                                                                                                    |        |
|               | STB.TIM       | 3*AVG.T<br>IM - 255 | Waiting time for scale stable in HOLD mode: <b>3*(AVG.TIM)</b> – <b>255</b> s                                                                                                    | 9                                                                                                    |        |
|               | HLD.TIM       | 0-<br>65535         | Data HOLD time:<br><b>0</b> =data will be frozen until HOLD key pressed;<br><b>1-65535</b> =data frozen time is 1-65535s, after the time<br>elaUS-MS-150s, scale will exit HOLD mode                                                                                                    | 0                                                                                                    |        |
|               | HLD.RNG       | 0-255               | Vibration range of data that can be averaged and held in<br>HOLD mode:<br><b>0</b> =any data can be averaged;<br><b>1-255</b> = only the data which vibration is in 1-255d can be<br>averaged and held;                                                                                                    | 5                                                                                                    |        |
| OTHER         | NLD.RNG       | 1-255               | 1-255=the range of weight is <b>1-255</b> d; when current weight is<br>less than this value, the scale can be regarded as empty , or<br>the load on scale is removed. It must be bigger than<br>(CONFI.MOTION).                                                                                                    | 10                                                                                                    |        |

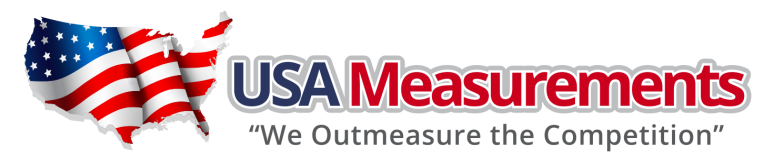

| Sub-<br>Menu 1 | Sub-<br>Menu2 | Option                                                                                                  | Remark                                                                                                    | Setting |
|----------------|---------------|----------------------------------------------------------------------------------------------------|----------------------------------------------------------------------------------------------------|---------|
|                | CMD.SRC       | NONE                                                                                                    | Source of the executed command selection:                                                                                                    |         |
|                |               | COM.1                                                                                                   | NONE=no any command will be executed;                                                                                                    | COM1 2  |
|                |               | COM.2                                                                                                   | <b>COM.1/.2</b> = command from COM1/2 will be executed;                                                                                                    | COMI.2  |
|                |               | COM.1.2                                                                                                 |                                                                                                    |         |
|                | A.OFF.T       | 0-255                                                                                                   | Auto off time:<br><b>0</b> =not auto power off;<br><b>1-255</b> =auto power off after 1-255 minutes, in this period, no<br>operation or no weight changing                                                                                                    | 5       |
| OTHER          | OFF.MD        | OFF                                                                                                    | Auto off mode:<br><b>OFF</b> =turn off instrument:                                                                                                    | OFF     |
|                |               | DSP.TIM                                                                                                 | <b>DSP.TIM</b> = display time; <b>AC.TIME</b> =turn off when only battery is used, display time when                                                                                                    |         |
|                |               | AC adaptor is used a AC adaptor is used a If set to DSP.TM or AC.TIME, will continuously output "time". |                                                                                                    |         |
| LCD.BLT (      |               | 0-255                                                                                                   | LCD backlight set:<br><b>0</b> =always off;<br><b>1</b> =always on;<br><b>2</b> =press down ZERO+UNIT keys together more than 3s to<br>turn on or turn off;<br><b>3-255</b> =auto on when key operation or weight changing, auto<br>off after 3-255s elaUS-MS-150d. | 30      |
|                | LCD.CST       | CST1-8                                                                                                  | LCD contraction level selection                                                                                                    | CST8    |
|                | SCAL.ID       | 000000-<br>9999999                                                                                      | scale's ID number: 000000-9999999                                                                                                    | 123456  |

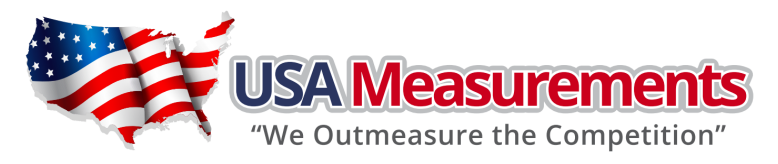

# CAL Submenu:

| CAL               |          |                      |                                                                                                    |  |
|-------------------|----------|----------------------|----------------------------------------------------------------------------------------------------|--|
| SUBMENU1          | SUBMENU2 | OPTION               | REMARK                                                                                                    |  |
| CAL.ON<br>CAL.OFF |          |                      | Seal switch is on or off                                                                                                    |  |
| ZERO              |          |                      | Only perform zero point calibration, then go to CAL.END to end                                                                                                    |  |
|                   | CAL.P0   |                      | Linear calibration point0: perform zero point calibration, this point can not be omitted.                                                                                                    |  |
|                   | CAL.P1   |                      | Linear calibration point1: complete the first weight point calibration, this point can not be omitted and standard weight must be over 10%FS.                                                |  |
|                   |          | YES                  | End calibration?                                                                                                    |  |
|                   | END.Y    | NO                   | YES=go to CAL.END to end;<br>NO=perform the next point calibration                                                                                                    |  |
| LINE              | CAL.P2   |                      | Linear calibration point2: complete the second<br>weight point calibration, standard weightmust be<br>over 10%FS and must be larger than it in <b>CAL.P1</b> ,<br>this point can be omitted. |  |
|                   |          | YES                  | End calibration?                                                                                                    |  |
|                   | END.Y    | NO                   | YES=go to CAL.END to end;<br>NO=perform the next point calibration                                                                                                    |  |
|                   | CAL.P3   |                      | Linear calibration point3: perform third weight point calibration, standard weight must be over 10%FS and must be larger than it in CAL.P2, this point can be omitted.                       |  |
| CEO               | CODE     | 00-70                | Selection of Geographical Position Code 00-70                                                                                                    |  |
| GEO               | GRAVT    | 9.76183<br>-9.999999 | Input Gravity of User Location by keyboard                                                                                                    |  |
| INPUT             |          |                      | Input or view calibration parameters value                                                                                                    |  |
| CAL.END           |          |                      | Calibration end and restart                                                                                                    |  |

#### NOTE:

For more details, please refer to section "6.CALIBRATION"

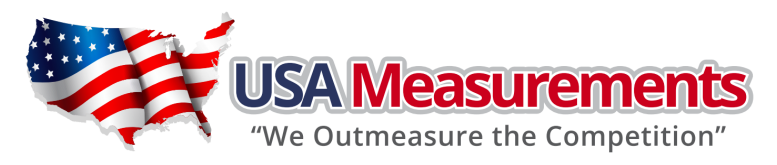

# MISC Submenu

| MISC     |                                                                                                    |  |
|----------|----------------------------------------------------------------------------------------------------|--|
| SUBMENU1 | REMARK                                                                                                    |  |
| CODE     | Display ADC's code, this code can be after no-filter, filter1 or filter2; for more details refer to section7 |  |
| VOL      | Display voltage; calibrate voltage; for more details refer to section7                                       |  |
| DATE     | Display date and set date; for more details refer to section7                                                |  |
| TIME     | Display time and set time; for more details refer to section7                                                |  |
| VER      | Display firmware version; for more details refer to section7                                                 |  |

# TEST Submenu

| TEST                                                            |                                                                       |  |  |  |  |
|-----------------------------------------------------------------|-----------------------------------------------------------------------|--|--|--|--|
| SUBMENU1                                                        | REMARK                                                                |  |  |  |  |
| DSP.TST                                                         | Test LCD or LED; for more details, for more details refer to section8 |  |  |  |  |
| COM1.RD Test COM1 receiving; for more details refer to section8 |                                                                       |  |  |  |  |
| COM1.TD                                                         | Test COM1 transmitting; for more details refer to section8            |  |  |  |  |
| COM2.RD                                                         | COM2.RD Test COM2 receiving; for more details refer to section8       |  |  |  |  |
| COM2.TD                                                         | COM2.TD Test COM2 transmitting; for more details refer to section8    |  |  |  |  |
| KEY.TST                                                         | Test keys and buzzer; for more details refer to section8              |  |  |  |  |

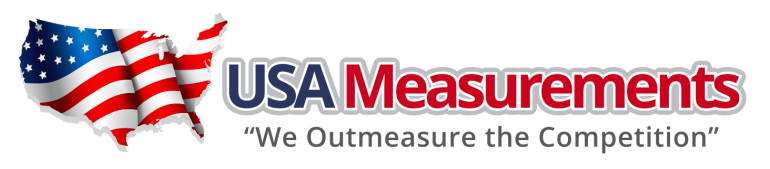

# 5. OPERATIONS

# Change working mode

key to choose and confirm to enter into Press and hold the **PRINT/FUNC** key, then use weighing mode or counting mode.

# **Normal Weighing Mode**

- 1. Power on the scale by pressing the ZERO/ON/OFF key.
- 2. If the display stabilizes but doesn't show zero, press the **ZERO/ON/OFF** key to set new zero point.
- 3. Place objects on the scale platform and read the weight on the indicator. Note: Objects should be placed at the center of the platform. Corner or side loading heavy objects may risk overloading an individual load cell and damage the scale.

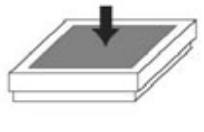

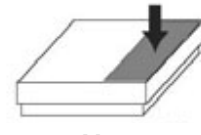

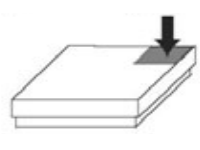

Yes

No

No

- 4. To change the weight unit of measure, press the UNIT/DATA key. Note: under certain conditions, q and lb:oz are not available. In trade applications, lb:oz should be prohibited. Please refer the following tables (5-1 and 5-2):
- 5. To send data to another device via the serial port, press the **PRINT/FUNC** key.
- 6. Power off the scale by pressing and holding the **ZERO/ON/OFF** key for 4 seconds.

| Calibration division | Di       | splay division value | in different weight | unit that can be us | ed            |
|----------------------|----------|----------------------|---------------------|---------------------|---------------|
| value                | kg       | g                    | lb                  | OZ                  | lb:oz         |
| 0.0001kg             | 0.0001kg | 0.1g                 | 0.0002lb            | 0.005oz             | Not available |
| 0.001kg              | 0.001kg  | 1g                   | 0.002lb             | 0.05oz              | Not available |
| 0.01kg               | 0.01kg   | 10g                  | 0.02lb              | 0.5oz               | 0.5oz         |
| 0.1kg                | 0.1kg    | 100g                 | 0.2lb               | 5oz                 | Not available |
| 1kg                  | 1kg      | Not available        | 2lb                 | 50oz                | Not available |
| 10kg                 | 10kg     | Not available        | 20 lb               | Not available       | Not available |
| 0.0002kg             | 0.0002kg | 0.2g                 | 0.0005 lb           | 0.01oz              | Not available |
| 0.002kg              | 0.002kg  | 2g                   | 0.005 lb            | 0.1oz               | 0.1 oz        |
| 0.02kg               | 0.02kg   | 20g                  | 0.05 lb             | 1oz                 | 1 oz          |
| 0.2kg                | 0.2kg    | 200g                 | 0.5 lb              | 10oz                | Not available |
| 2kg                  | 2kg      | Not available        | 5 lb                | Not available       | Not available |
| 20kg                 | 20kg     | Not available        | 50 lb               | Not available       | Not available |
| 0.0005kg             | 0.0005kg | 0.5g                 | 0.001 lb            | 0.02oz              | Not available |
| 0.005kg              | 0.005kg  | 5g                   | 0.01 lb             | 0.2oz               | 0.2 oz        |
| 0.05kg               | 0.05kg   | 50g                  | 0.1 lb              | 2oz                 | 2oz           |
| 0.5kg                | 0.5kg    | 500g                 | 1 lb                | 20oz                | Not available |
| 5kg                  | 5kg      | Not available        | 10 lb               | Not available       | Not available |
| 50kg                 | 50kg     | Not available        | Not available       | Not available       | Not available |

#### Table5-1: use Kg as primary unit:

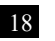

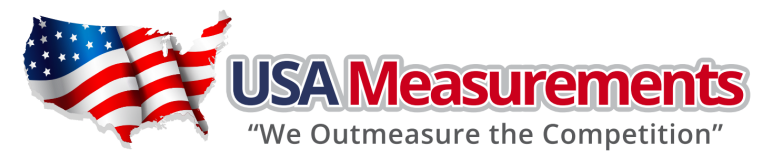

| Calibration division | Display division value in different weight unit that can be used |               |           |               |               |  |
|----------------------|------------------------------------------------------------------|---------------|-----------|---------------|---------------|--|
| value                | kg                                                               | g             | lb        | OZ            | lb:oz         |  |
| 0.0001lb             | Not available                                                    | Not available | 0.0001lb  | 0.002oz       | Not available |  |
| 0.001 lb             | 0.0005 kg                                                        | 0.5g          | 0.001 lb  | 0.02oz        | Not available |  |
| 0.01 lb              | 0.005 kg                                                         | 5g            | 0.01 lb   | 0.2oz         | 0.2 oz        |  |
| 0.1 lb               | 0.05 kg                                                          | 50g           | 0.1 lb    | 2oz           | 2 oz          |  |
| 1 lb                 | 0.5 kg                                                           | 500g          | 1 lb      | 20oz          | Not available |  |
| 10 lb                | 5 kg                                                             | Not available | 10 lb     | Not available | Not available |  |
| 0.0002 lb            | 0.0001 kg                                                        | 0.1g          | 0.0002 lb | 0.005 oz      | Not available |  |
| 0.002 lb             | 0.001 kg                                                         | 1g            | 0.002 lb  | 0.05 oz       | Not available |  |
| 0.02 lb              | 0.01 kg                                                          | 10g           | 0.02 lb   | 0.5 oz        | 0.5 oz        |  |
| 0.2 lb               | 0.1 kg                                                           | 100g          | 0.2 lb    | 5 oz          | Not available |  |
| 2 lb                 | 1 kg                                                             | Not available | 2 lb      | 50 oz         | Not available |  |
| 20 lb                | 10 kg                                                            | Not available | 20 lb     | Not available | Not available |  |
| 0.0005 lb            | 0.0002 kg                                                        | 0.2g          | 0.0005 lb | 0.01 oz       | Not available |  |
| 0.005 lb             | 0.002 kg                                                         | 2g            | 0.005 lb  | 0.1 oz        | 0.1 oz        |  |
| 0.05 lb              | 0.02 kg                                                          | 20g           | 0.05 lb   | 1 oz          | 1 oz          |  |
| 0.5 lb               | 0.2 kg                                                           | 200g          | 0.5 lb    | 10 oz         | Not available |  |
| 5 lb                 | 2 kg                                                             | Not available | 5 lb      | Not available | Not available |  |
| 50 lb                | 20 kg                                                            | Not available | 50 lb     | Not available | Not available |  |

#### Table5-2: use LB as primary unit:

# <u>ZERO</u>

If the display does not show 0, and there is no an object on the platform, press the **ZERO/ON/OFF** key to zero the reading.

Zero range:  $\pm 2\%$  \* full Capacity.

The zero function is unavailable when the displayed reading is out of the zero range and the indicator will show the error message  $\mathbf{0}^{------}$  or  $\mathbf{0}_{------}$ , meaning the scale is over or under zero range

# Setting a Tare Weight

- 1. Zero the scale as described above.
- 2. Place an empty container on the platform, press the **TARE/PRESET** key. The display will return to zero, eliminating the weight of the container. "**NET**" will be lit on the display.
- 3. Place the material or object to be weighed in the container. The net weight will be displayed.
- 4. To exit tare mode, remove all weight from the scale. The display will show a negative weight. Press the **TARE/PRESET** key to return the display to zero.

# Setting a Pre-Determined Tare Weight

- 1. Zero the scale as described above.
- 2. Press and hold the **TARE/PRESET** key until **"Pr.Tare**" is displayed, then the tare weight will be displayed. The first digit and **NET** will flash in the display.

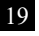

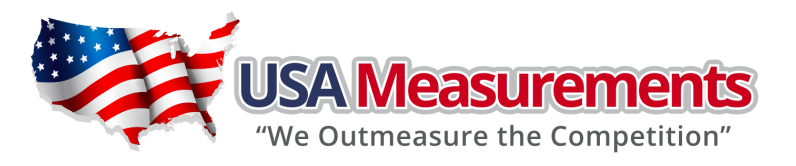

3. Input the tare weight using the tare weight, press the **TARE/PRESET** key to confirm. "**NET**" will be lit in the display.

Note: Tare weight must be greater than zero and no more than the scale's maximum capacity.

- 4. Place the material or object to be weighed onto the scale platform. The net weight will be displayed.
- 5. To exit tare mode, remove all weight from the scale. The display will show a negative weight. Press the **TARE/PRESET** key to return the display to zero.
- **Note:** The indicator can only save one tare weight. Entering a new tare weight will automatically replace the old one.

Pre-Determined tare weight will be lost after the scale is powered off.

## Check Weighing (Data Compare) in Normal Weighing Mode

The check weighing or data compare function allows the user to input a pre-set range, and the display will indicate whether the weighed value is within that range, and indicate if it is too high or too low.

- 1. Press and hold the **UNIT/DATA** key for 4 seconds to input the comparative data range.
- 2. **"UNIT.LB"** or **"UNIT.KG"** will be displayed first. Use the **UNIT/DATA** keys to select the comparison unit of measure. Press the **TARE/PRESET** key to confirm.
- 3. After**HIGH** is shown quickly, the last **Hi** limit value will be displayed (the default value is **000000**). **HI** on the display will be lit. Use the **t i i i keys** to input the upper limit of the range and press the **TARE/PRESET** key to confirm and move to the next step.
- 4. Low will be displayed quickly, the last Lo limit value will be displayed (the default value is 000000).

LO on the display will be lit. Use the two sets to input the lower limit of the range and press the TARE/PRESET key to confirm. Press ZERO/ON/OFF key to exit and go back to the normal weighing mode.

**NOTE:** If the upper limit is 0, or if it is less than the lower limit, check weighing mode will automatically be exited.

- 5. After an acceptable range has been set, check weighing may begin. If the weighed value is within the specified range, **OK** will be displayed on the indicator and an audible beep will sound. If the value is outside the specified range, **HI** or **LO** will be displayed with no audible beep.
- 6. To turn check weighing off, follow the above instructions and change the upper limit to zero.

#### Accumulation Mode

The accumulation function allows storage of weighed values and the summation of those values. This function can accumulate weights, piece counts, and percentages in normal weighing mode, counting mode, and percent weighing mode respectively.

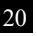

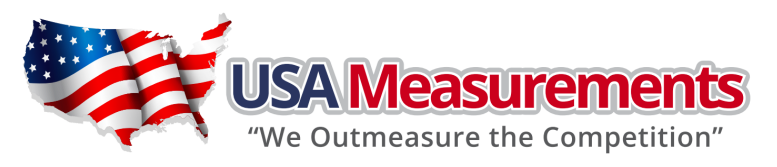

With a load on the scale, press the ACC/TOTAL key to add the displayed value to the accumulated total. The indicator will first display the times of accumulation (e.g. if this is the 5<sup>th</sup> accumulated value, it will display ACC.005), and then display the accumulated sum total thus far, then it will display the load weight.

**Note:** Only loads exceeding the minimum weight (default of 10d, where d = the scale's readability, see **specifications**) can be accumulated. This setting (**USER-OTHER-NLD.RNG**) can be modified from its default within **User Setup** mode, but changes will impact other functions such as **HOLD**.

Remove the load and place another load to continue accumulating, press and release ACC/TOTAL to add the new value.

**Note:** To avoid duplicating a value for a same load, the accumulation function requires the original load to be removed before a new value can be accumulated.

- 3. To view the total accumulated data at any time, press and hold the ACC/TOTAL key for 4 seconds. It will alternatively display the accumulation times and the accumulated sum total thus far (weight or quantity), until the ACC/TOTAL key is pressed again. Accumulated times and total values can be displayed or sent to another device via the serial port by pressing and releasing the PRINT/FUNC key.
- 4. To clear and reset the accumulated data, press and release the ZERO/ON/OFF key while total accumulated data and the accumulated sum total are alternatively displayed.

**Note:** When the **HOLD** function is enabled and working in **PEAK HOLD** mode, the Accumulation function will automatically be disabled.

# **Counting Mode**

The counting function calculates and displays the piece quantity of the load that has been weighed.

1. From normal weighing mode or percent-weighing mode, press and hold the PRINT/FUNC key for 4

seconds. Use the keys to select **COUNT**, then press the **TARE/PRESET** key to confirm and enter counting mode.

Note: In counting mode, the ZERO, TARE, PRINT, HOLD, PRESET TARE, ACC, SETUP, and ON/OFF functions are all available.

- 2. There are two ways to input the piece weight.
  - a. To input a known piece weight directly:
    - i. Press the UNIT/DATA key. When InP.PWt is shown, press the TARE/PRESET key to enter "Input Piece Weight" mode.

Note: At any time you can press ZERO/ON/OFF to exit "Input Piece Weight" and return to counting mode.

ii. When **UNIT.KG** is shown, use the  $\uparrow$  keys to select the piece weight unit of

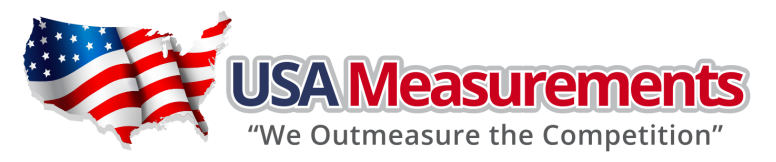

measure, and then use the TARE/PRESET key to confirm.

- iii. The previously entered piece weight will be shown (the default value is 000000). Use the
  - keys to input a new piece weight, then press and hold the **SETUP** key for 4 seconds to input the decimal point. Press the **TARE/PRESET** key to confirm and return to counting mode.

Note: If the input piece weight is less than 0.5d (where d = the scale's readability, see specifications), the indicator will display **PWt.Er** and will automatically return to counting mode.

- b. To input the piece weight by weighing a sample of a known quantity:
  - i. Press the UNIT/DATA key. When InP.PWt is shown, use keys to select SPL.PWT.
     Press the TARE/PRESET key to enter "Get Piece Weight" mode.
     Note: At any time you can press ZERO/ON/OFF to exit "Get Piece Weight" and return to counting mode.
  - When SPL.Lois displayed, remove any load from the platform and press the TARE/PRESET key to confirm. If the scale hasn't stabilized, SPL.Lo will flash. After it has stabilized, it will go to the next step.
  - iii. When **SPL.Hi** is shown, place a sample of a known quantity object onto the scale platform and press the **TARE/PRESET** key. If the scale hasn't stabilized, **SPL.Hi**will flash.
  - iv. If the scale has stabilized, **INP.PCS** will be shown quickly, then the previously entered piece weight will be displayed (the default value is **000000**, and the position of decimal

point is determined by **CONFIG-FUNC-PERCEN** setting). Use the **TARE/PRESET** key to confirm. **Note:** If the input piece weight is less than 0.5d (where d = the scale's readability, see specifications), the indicator will display **PWt.Er** and will automatically return to counting mode.

v. Once an acceptable piece weight has been entered, the scale will return to counting mode.

Note: The piece weight that has been entered will be saved, even after powering off.

The indicator can only save one piece weight.

Entering a new piece weight will automatically replace the old one.

# Check Counts (counts compare) in Counting mode

The Check Counts function allows the user to input a pre-set range, and the display will indicate whether the weighed value is within that range, or indicate if it is too high or too low.

- 1. Press and hold the **UNIT/DATA**key for 4 seconds to input the comparative data range.
- 2. HIGH will be shown and 000000 will be displayed. The HI Announciator on the display will be lit.

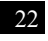

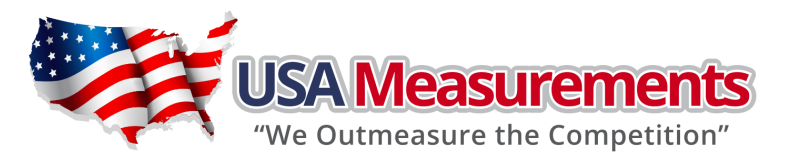

Use the two sets to input the upper limit of the range (weight, piece quantity, or percentage depending on initial mode) and press the **TARE/PRESET** key to confirm and move to the next step.

3. Low will be shown and 000000 will be displayed. The LO Announciator on the display will be lit. Use the the two keys to input the lower limit of the range and press the TARE/PRESET key to confirm.

**NOTE:** If the upper limit is 0, or if it is less than or equal to the lower limit, check weighing mode will automatically be exited.

4. After an acceptable range has been set, check weighing may begin. If the weighed value is within the specified range, **OK** Announciator on the display will be lit and an audible beep will be sound. If the value is outside the specified range, **HI** or **LO** Announciator on the display will be lit with no audible beep. Audible beep parameters can be changed from their defaults in **User Setup** mode.

# Percent Weighing Mode(closed on US-MS-150)

In this mode, the scale will weigh the unit on the platform, calculate and display its percentage after the unit-percentage-weight of goods is obtained. (NOTE: If 100% display format is set to 100%, 100.0% or 100.00% in CONFIG-FUNC-PERCEN menu item, then the unit-percentage-weight is the weight of 1%, 0.1% or 0.01%)

- 1. To make percent weighing function available, ensure that the **CONFIG-FUNC-PERCEN** menu item is not set to **NO**.
- 2. To enter percent weighing mode, in normal weighing or counting mode, press and hold

**PRINT/FUNC** key for 4 seconds, **WEIGH/COUNT** will be shown, use key to select **PERCEN**, then press **TARE/PRESET** to confirm. Before new <u>unit-percentage-weight</u> is calculated, the last <u>unit-percentage-weight</u> will be used.

Note: In percent weighing mode, the function of ZERO, TARE, PRINT, HOLD, PRESET TARE, ACC, SETUP, ON/OFF are available.

- 3. There are two ways to obtain the <u>unit-percentage-weight</u>,:
  - a. Using the input weight and its percentage, the scale calculates the unit-percentage-weight:
    - i. Press the UNIT/DATA key, when InP.Pct is shown, press the TARE/PRESET key to continue.
    - ii. Before inputting the weight, use 4 key to select the percentage from 1%, 2%, 5%, 10%, 20%, 50% and 100%, corresponding to the weight that will be inputted in the following steps. Press the **TARE/PRESET** key to confirm.
    - iii. When UNIT.KG is shown, use the UNIT/DATA key to select the unit of input weight, then use the TARE/PRESET key to continue. Press the ZERO/ON/OFF key to exit.
    - iv. When the last stored <u>unit-percentage-weight</u> data is shown (the default value is

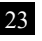

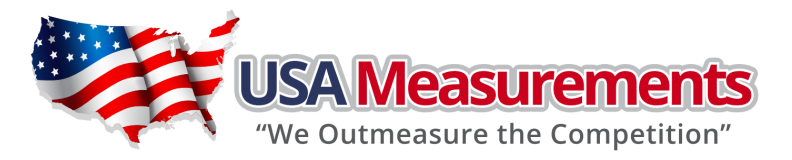

000000)., use key to input the new <u>unit-percentage-weight</u>, then press the <u>SETUP</u>key for more than 4 seconds to input the decimal point. Press the <u>TARE/PRESET</u> key to confirm, save, and to return back to percent weighing mode. If the calculated <u>unit-percentage-weight</u> is less than 0.5d, the indicator will display Pct.Er and return back to percent weighing mode.

- b. Using the weigh samples weight when percentage is known
  - i. Press the UNIT/DATA key, when InP.Pct is shown, use the key to select SPL.Pct, then press the TARE/PRESET key to weigh samples (when the percentage is known), and to calculate the piece weight. Press ZERO/ON/OFF key to exit and return to percent weighing mode.
  - ii. WhenSPL.Lois shown, remove all samples from the scale and press the TARE/PRESET key to confirm. Before the scale is stable, SPL.Lo will be flashed. When the scale becomes stable, continue to the next step. Press the ZERO/ON/OFF key to exit and return to percent weighing mode.
  - When SPL.Hi is shown, place samples (when the percentage is known) onto the scale.
     Press the TARE/PRESET key to confirm reading weight. Before the scale is stable,
     SPL.Hi will be flashed. When the scale becomes stable, continue to the next step. Press the ZERO/ON/OFF key to exit and return to percent weighing mode.
  - iv. After **INP.PCT** is displayed quickly, the previously entered percent will be shown (the default value is **000000**, and the position of decimal point is determined by

CONFIG-FUNC-PERCEN setting, use key to input the percentage of samples and press the TARE/PRESET key to confirm. If the calculated <u>unit-percentage-weight</u> is less than 0.5d, the indicator will display Pct.Er and return to percent weighing mode, otherwise, after the reasonable <u>unit-percentage-weight</u> is calculated, the scale will return to percent weighing mode. The calculated <u>unit-percentage-weight</u> can be saved when the scale has been powered off and it can be used the next time the scale is powered on.

#### Check Percent (percentage compare) in Percent weighing mode

To make the percentage compare function available, **CONFIG-FUNC-COMPAR** menu item should be set to **YES**, and high and low limitation of percentage should be set according to following steps:

- 1. In percent weighing mode, press the **UNIT/DATA** key for more than 4 seconds to input compare data of high and low.
- 2. After **HIGH** is displayed, **000000** will then be displayed, use  $\uparrow \downarrow \longrightarrow$  key to input high percentage number and press the **TARE/PRESET** key to confirm. Announciator of **HI** will then

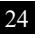

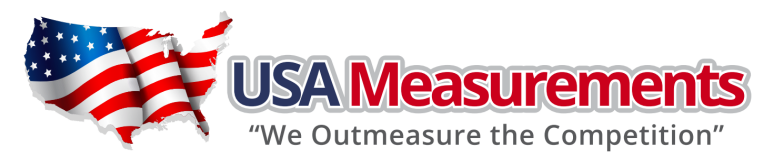

be shown. Press the **ZERO/ON/OFF** key to exit and return to percent weighing mode.

- After Low is displayed quickly, 000000 will then be displayed, use key to input low percentage number and press the TARE/PRESET key to confirm. Announciator of LO will be shown in this step. Press ZERO/ON/OFF key to exit and return to counting mode.
   NOTE: If the high number is 0 or is equal or less than low number, the comparison will be disabled.
- 4. After a reasonable limitation is set and compare is active, one of announciators **HI**, **OK**, **LO** will be displayed, and the beeper will sound according to the setting in **USER-BEEP**.

# BMI Working Mode (closed on US-MS-150)

- 1. For BMI working Mode to be available, **CONFIG-FUNC-BMI** menu item should be set to **YES**.
- 2. To enter BMI Working mode: When **CONFIG-FUNC-ACCUMU** = Yes: If In normal weighing mode, press and hold **FUNC** key for 4 seconds, oneof

**WEIGH / COUNT / PERCENT** will be shown, use key to select **BMI**, then press **TARE/PRESET** to confirm BMI mode.

- 3. When the scale enters this mode, "CM.xxx" (means: last input height is xxx cm) or "IN.xx.x" (means: last input height is xx.x inch) will be displayed, and to wait for input height:
  - 1) To change height unit to cm or inch, press the **UNIT/DATA** key;
  - 2) To change height number, use the  $\uparrow$  keys;
  - 3) To quickly increase or decrease the number, press and hold PRINT/FUNC or ACC/TOTAL key;
  - 4) Press the **TARE/PRESET** key to confirm the input. Press the **ZERO/ON/OFF** key to exit input data mode and return to BMI working mode. The range of height is 50-250cm (19.7-98.4inch) and default is 170cm(66.9inch)
- 4. In this mode, when BMI number is shown (BMI annunciate is also lit), or weight number is shown (BMI and kg or lb announciators are lit), press the **ACC/TOTAL** key to select weight or BMI number to be displayed. When the weight is displayed, the unit can be selected by pressing the **UNIT/DATA** key, then the BMI and weight unit will be displayed at same time.
- 5. In this mode, when current net weight is less than NLD.RNG, the indicator will go to display weight number if CONFIG-FUNC-ACCUMU= No; or the indicator will return to original working mode if CONFIG-FUNC-ACCUMU= Yes.

# Weight Fine-tune (closed on US-MS-150)

With this function, the user can adjust the displayed weight (to a minimal extent) with no need for standard weight. Please note:

- (1) The scale must have been calibrated before this adjustment
- (2) The range of adjustment is "(current displayed weight) x (0.9-1.1)". This means the

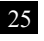

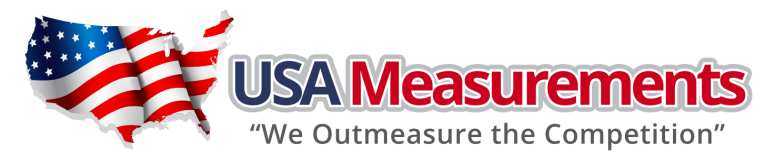

range is about  $\pm 10\%$ 

- (3) The "CONFIG-REGULA =NONE" and "CONFIG-FUNC-WT.ADJ=YES" must be set.
- To enter this mode, in normal weighing model, place a load (for example, the correct weight is 1230.0lb) onto scale, then indicator will display the load's weight, shown as "1234.5 lb". Press TARE/PRESET and ZERO/ON/OFF at same time until first digit flashes, which means indicator has entered into "weight fine-tune" mode.
- 2. Use key to input correct weight (1230.0). After confirmed by **TARE/PRESET**, the active correct weight will be displayed and the digits will no longer be flashing. Then, the displayed weight will be adjusted by this ratio (1230.0/1234.5) and this ratio will be active until the next modification.
- 3. To remove effect of this ratio, follow one of the two options below:
  - a. Perform standard calibration, refer to the section on "CALIBRATION".
  - b. Remove weight from the scale, press the ZERO/ON/OFF to display 0, then place a load onto the scale. A number will be displayed, for example it displayed 1230.0 lb but the original number is 1234.5); press the TARE/PRESET and ZERO/ON/OFF at same time until first digit flashes, which means indicator has entered into "weight fine-tune" mode. Press the SETUP key for the displayed weight to be restored to 1234.5, and then press TARE/PRESET to confirm and exit to normal weighing mode.

# HOLD Function (closed on US-MS-150)

**NOTE**: In trade application, HOLD function should be prohibited!

- 1. HOLD function can be used to freeze the display number. In this mode, scale can catch a dynamic number, hold a stable number, or average an unstable number, then HOLD (freeze) this number temporary for the user to watch or record. This function can be used in normal weighing mode, counting mode and percent weighing mode. After entering HOLD mode, the speed of A/D converter can be increased to 80Hz (if USER-HOLD-AD.H.SPD is set to YES) from the original 10Hz for some dynamic weighing applications. With the hold function, it is possible to weigh restless weighing samples such as live animals or moving objects. The indicator provides a special mode setting to accommodate sample's movements.
- 2. For the HOLD function to be active, the CONFIG-FUNC-HOLD menu item must be set to YES; menu items of USER-HOLD-HLD.MOD /-AVG.TIM /-HLD.TIM /-STB.TIM, USER-OTHER-NLD.RNG need be set to reasonable values.

To increase the speed for sampling of weight, set **USER-HOLD-AD.H.SPD** menu item to **YES**. To enter **HOLD** working mode, press the **SETUP** key when scale is in normal weighing mode, counting mode or percent weighing mode.

- 3. There are several **HOLD** modes use to freeze display data:
  - a. Positive Peak Number HOLD mode
  - b. Negative Peak Number HOLD mode
  - c. Toggle HOLD mode

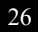

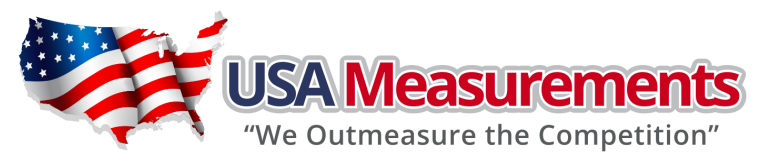

- d. Average HOLD mode
- e. Auto HOLD mode

The following information contains details for these HOLD modes:

#### a. Positive Peak HOLD:

When **USER-HOLD-HLD.MOD** is set to **PS.PEAK**, the hold mode is positive peak hold mode. When the scale first enters this working mode, it will display the largest positive number that is from the time of zero-point set. After entering this working mode, the scale will always catch and refresh with the largest positive number. To exit **HOLD** mode, press the **SETUP** key.

#### b. Negative Peak HOLD:

When **USER-HOLD-HLD.MOD** is set to **NG.PEAK**, the hold mode is negative peak hold mode. When the scale first enters this working mode, it will display the largest negative number that is from the time of zero-point set. After entering this working mode, the scale will always catch and refresh with the largest negative number. To exit **HOLD** mode, press the **SETUP** key.

#### c. Toggle HOLD:

When USER-HOLD-HLD.MOD is set to TOGGLE, the hold mode is toggle hold mode ---a manual Hold function. After entering this working mode, the scale will freeze and display number if the scale is stable. Only the weight that is over USER-OTHER-NLD.RNG (zero 'dead' band ) can be held. To exit HOLD mode, press the SETUP key. If the length of time that the scale is unstable for more than USER-HOLD-STB.TIM, STB.ER will be shown, press the TARE/PRESET key to start averaging again, or press the SETUP key to exit.

#### d. Average HOLD:

When USER-HOLD-HLD.MOD is set to AVERAG, the hold mode is average hold mode. After entering this working mode, the scale will freeze and display number if the scale is stable. If the scale is not stable, but the variation is less than USER-HOLD-HLD.RNG, the scale will average data in USER-HOLD-AVG.TIM, then freeze and display the number. Only the weight that is over USER-OTHER-NLD.RNG can be frozen. Scale will exit HOLD mode according to the setting of USER-HOLD-HLD.TIM. If the time of scale variation is over USER-OTHER-NLD.RNG or is more than USER-HOLD-STB.TIM, STB.ER will be shown, press TARE/PRESET, UNIT/DATA, ACC/TOTAL or PRINT/FUNC to start averaging again, or press SETUP key to exit.

e. Auto HOLD:(Default setting)

When USER-HOLD-HLD.MOD is set to AUTO, the hold mode is autohold mode: different subjects can be weighed one after another without pressing any buttons. After entering this working mode, the scale will freeze and display number if the scale is stable. If the scale is not stable, but the variation is less than USER-HOLD-HLD.RNG, the scale will average data in USER-HOLD-AVG.TIM, then freeze and display the number. Only the weight that is over USER-OTHER-NLD.RNG can be frozen. If the held weight is removed, and a new load is placed on the scale, the scale will automatically hold the new number of the load. Scale will exit HOLD mode according to the setting of USER-HOLD-HLD.TIM. If the time of scale variation is over USER-OTHER-NLD.RNG or is more than USER-HOLD-STB.TIM, STB.ER will be shown, press TARE/PRESET to start averaging

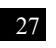

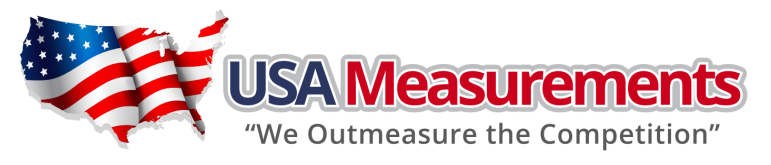

again, or press **SETUP** key to exit.

4. In Positive or Negative Peak HOLD mode, the **PEAK** and **HOLD** announciator will be lit, and for other HOLD modes, the **HOLD** announciator will be lit. When **HOLD** announciator is flashing, the displayed number is live. When **HOLD** announciator becomes steady, the displayed number is frozen.

#### **Details about Serial Communication**

- 1. COM1 is RS232, communication wires come from RS232 connector, and **TXDO**, **RXDO** and **GND** are used. Please refer to section 9 for connector details
- 2. COM2 is USB used as a virtual RS232, communication wires come from USB connector, and **TXD1**, **RXD1** and **GND** are used, Please refer to section 9 for connector details.
- 3. The baud rate and byte format is set by USER-COM1/2-BAUD.RT and USER-COM1/2-BYT.FMT. Responses to serial commands will be immediate, or within one weight measure cycle of the scale. One second should be adequate for use as a time-out value by remote (controlling) device.
- 4. The length of each item in a transition string:
  - a. Reading data --- 6bytes
    - Data polarity ----1byte: "-" for negative, and followed the first digit; " " for positive. Decimal point ---1byte: "."

Measure unit ---1-5bytes:" Ib"," kg", "Ib:oz", "pcs","%", Units are always lower case, left aligned

Current status-- 4bytes

- b. If the weight is overcapacity, the scale will display "----"return eight "^" characters (the field of polarity, decimal point, weight data is filled by "^").
- c. If the weight is under capacity, it will display "\_\_\_\_\_"return eight "\_" characters (the field of polarity, decimal point, and weight data is filled by "\_").
- d. If the zero point is resulting in an error, it will display xxxx return eight "-" characters (the field of polarity, decimal point, and weight data is filled by "-").
- e. Useless leading 0 before digits is suppressed. Reading weight is right aligned.
- 5. Key to symbols used

| <lf></lf>          | Line Feed character (hex 0AH)                      |  |
|--------------------|----------------------------------------------------|--|
| <cr></cr>          | Carriage Return character (hex 0DH)                |  |
| <etx></etx>        | End of Text character (hex 03H)                    |  |
| <sp></sp>          | Space (hex 20H)                                    |  |
| $H_1H_2H_3$ $H_4$  | Four current status bytes                          |  |
| <p></p>            | Polarity character: "—" or " "                     |  |
| W 1W6              | Reading data, 1-6 bytes (six digits)               |  |
| <dp></dp>          | Decimal point                                      |  |
| $U_1U_2 U_3U_4U_5$ | Measure units, kg, lb, lb:oz , % or pcs; 2-5 bytes |  |
| <add></add>        | Address of scale; 2 bytes (00-99)                  |  |
| <prompt></prompt>  | Prompt characters of output content; max. 11bytes  |  |

The bit definition of  $H_1H_2H_3$   $H_4$ :

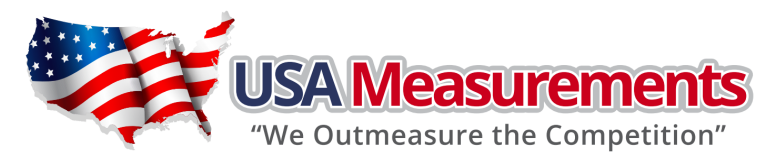

| Bit | Byte 1 (H1)          | Byte 2 (H2)           | Byte 3 (H3)          | Byte 4 (H4)         |
|-----|----------------------|-----------------------|----------------------|---------------------|
| 0   | 0=stable             | 0= not under capacity | 00=compare disable   | 00=normal weighing  |
| 0   | 1= not stable        | 1= under capacity     | 01=lower limit       | 01=count weighing   |
| 1   | 0= not at zero point | 0= not over capacity  | 10=ok                | 10=percent weighing |
| 1   | 1= at zero point     | 1= over capacity      | 11=upper limit       | 11=other mode       |
| 2   | 0=RAM ok             | 0=ROM ok              | 0= gross weight      | 0=not in HOLD       |
| 2   | 1 = RAM error        | 1=ROM error           | 1= net weight        | 1=in HOLD           |
| 2   | 0= eeprom OK         | 0=calibration ok      | 0=initial zero ok    | 0=battery ok        |
| 5   | 1= eeprom error      | 1=calibration error   | 1=initial zero error | 1=low battery       |
| 4   | always 1             | always 1              | always 1             | always 1            |
| 5   | always 1             | always 1              | always 1             | always 1            |
| 6   | always 0             | always 1              | always 1             | always 0            |
| 7   | parity               | parity                | parity               | parity              |

- 6. Communication Details when **USER-COM1/2-LAYOUT** is set to **SINGLE**:
- a. Commands and response
  - i. Command: **W**<**CR**> (57h 0dh), request current reading Response:
    - (1)  $<LF> \land \land \land \land \land \land \land \land \downarrow U_2 U_3 U_4 U_5 < CR> < LF> H_1 H_2 H_3 H_4 < CR> < ETX> --- over capacity$
    - ② <LF>\_\_\_\_\_U1U2 U3 U4U5<CR><LF> H1H2H3 H4<CR><ETX>---under capacity
    - $(3) < LF > ---- U_1U_2 U_3 U_4U_5 < CR > < LF > H_1H_2H_3 H_4 < CR > < ETX > --- zero-point error$  $<u>Note:</u> U_1U_2 U_3 U_4U_5 is 1,2,3 or 5 bytes according to current unit: %, kg, lb, pcs, lb:oz$
    - (4) <LF><P> $W_1W_2W_3W_4W_5$ <DP> $W_6U_1U_2U_3U_4U_5$ <CR><LF> $H_1H_2H_3H_4$ <CR><ETX>---normal data

Note: (1) The decimal point position is determined by CONFIG-PRIM.D

(2) If current unit is "lb:oz", the format will be similar with following:

```
<\!\!LF\!\!><\!\!P\!\!>\!\!W_1W_2W_3I\!b<\!\!SP\!\!>\!\!W_4W_5\!<\!\!DP\!\!>\!\!W_6oz\!<\!\!CR\!\!><\!\!LF\!\!>H_1H_2H_3H_4\!<\!\!CR\!\!><\!\!ETX\!\!>
```

- ii. Command: S<CR> (53h 0dh) , request current status Response: <LF>  $H_1H_2H_3$   $H_4<$ CR><ETX>
- iii. Command: Z<CR> (5ah 0dh)

Response: Zero function is activated (simulate ZERO key) and it returns to current scale status.

<LF>H<sub>1</sub>H<sub>2</sub>H<sub>3</sub>H<sub>4</sub><CR><ETX>

If ZERO function cannot be activated, it will return to current scale status.

iv. Command: T<CR> (54h 0dh)

Response: TARE function is activated (simulate TARE key), and then returns scale status.  $<\!LF\!>H_1H_2H_3$   $H_4\!<\!CR\!>\!<\!ETX\!>$ 

If TARE function cannot be activated, it will return to current scale status.

v. Command: U<CR> (55h 0dh)

Response: Changes units of measure (simulate UNIT key) and return scale status with new

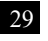

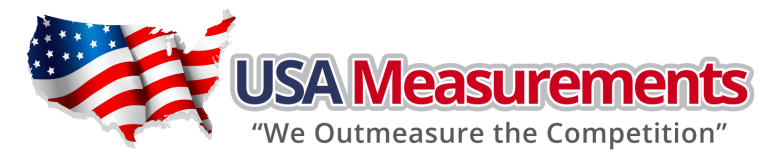

units,

The new measure unit should be allowed to use

<LF> U<sub>1</sub>U<sub>2</sub> U<sub>3</sub> U<sub>4</sub>U<sub>5</sub><CR><LF> H<sub>1</sub>H<sub>2</sub>H<sub>3</sub> H<sub>4</sub><CR><ETX>

vi. Command: L<CR> (4ch 0dh) Response: If Hold function can be activated, it will enable/disable hold function (simulate HOLD key), and returns scale status. <LF> H<sub>1</sub>H<sub>2</sub>H<sub>3</sub>H<sub>4</sub><CR><ETX>

- vii. Command: X<CR> (58h 0dh) Response: power off the scale, just like press down the ZERO/ON/OFF key to turn off the scale.
- viii. Command: all others

Response: Unrecognized command

<LF>? <CR><ETX>

#### b. Summary of Command and Response:

| Command     |       |                                                                                                    |  |
|-------------|-------|----------------------------------------------------------------------------------------------------|--|
| ASCII       | HEX   | Kesponse                                                                                                    |  |
| W <cr></cr> | 57 Od | Read scale weight:<br>(1 < LF>^^^^^U_U_U_U_U_U_U_U_U_U_U_U_U_U_U_U_U_                                                       |  |
| S <cr></cr> | 53 Od | <lf> H1H2H3H4<cr><etx>; read scale status</etx></cr></lf>                                                                   |  |
| Z <cr></cr> | 5a 0d | <LF> H <sub>1</sub> H <sub>2</sub> H <sub>3</sub> H <sub>4</sub> $<$ CR> $<$ ETX> ; simulate ZERO key                       |  |
| T <cr></cr> | 54 Od | <LF> H <sub>1</sub> H <sub>2</sub> H <sub>3</sub> H <sub>4</sub> $<$ CR> $<$ ETX> ; simulate TARE key                       |  |
| U <cr></cr> | 55 0d | <lf> <math>U_1U_2 U_3 U_4U_5</math><cr><lf> <math>H_1H_2H_3H_4</math><cr><etx>; simulate UNIT key</etx></cr></lf></cr></lf> |  |
| L <cr></cr> | 4c 0d | <LF> H <sub>1</sub> H <sub>2</sub> H <sub>3</sub> H <sub>4</sub> $<$ CR> $<$ ETX>; simulate HOLD key                        |  |
| X <cr></cr> | 58 Od | power off the scale, simulate OFF key                                                                                       |  |
| others      |       | <lf>? <cr><etx></etx></cr></lf>                                                                                             |  |

#### 7. Communication Details when **USER-COM1/2-LAYOUT** is set to **MULTPL**:

a. Output string frame:

. . . . . .

 $<LF><Prompt>W_1W_2W_3W_4W_5<Dp>W_6U_1U_2U_3U_4U_5<CR>$ 

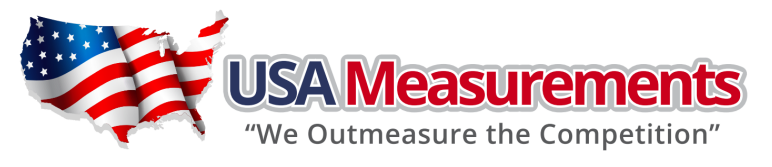

<LF>

- (1) The decimal point position is determined by CONFIG-PRIM.D
- (2) The unit position and bytes is determined by which current unit is used.
- (3) The details of <Prompt> refer to the content in **USER Submenu**.
- (4) In hold mode, if ADC conversion speed is set high speed (80Hz), and USER-COM1/2-LAYOUT is set to MULTPL, and many contents are selected to output, the output contents from COM1 or COM2 may not catch up with the data processed in indicator. If you want to watch "real time" data, select fewer output contents and set higher baud rate for C<CR> --- USER-OUT1/2-LINE is set to LINE1/2/3/4
   ..... ---The number of blank lines is determined by USER-OUT1/2-LINE setting
   <ETX> --- Last byte of string frame
- b. Layout examples when USER-OUT1/2-xxxx is set to YES:

| In weighing mode: |              |  |  |  |
|-------------------|--------------|--|--|--|
| SCALE ID:         | 123456       |  |  |  |
| GROSS:            | 123lb 4.56oz |  |  |  |
| TARE:             | 11lb 2.22oz  |  |  |  |
| NET:              | 112lb 2.34oz |  |  |  |
| ACC. N:           | 8            |  |  |  |
| TOTAL:            | 789lb 15.2oz |  |  |  |
| DATE:             | 2011-06-12   |  |  |  |
| TIME:             | 12:34:56     |  |  |  |
| A/D CODE:         | 1234567      |  |  |  |
| VOLTAGE:          | 6.7V         |  |  |  |
| STATUS:           | bpq2         |  |  |  |

| In percent weighing mode: |            |  |  |  |  |
|---------------------------|------------|--|--|--|--|
| SCALE ID:                 | 123456     |  |  |  |  |
| GROSS:                    | 12345lb    |  |  |  |  |
| TARE:                     | 10lb       |  |  |  |  |
| NET:                      | 12335lb    |  |  |  |  |
| PERCENTAGE:               | 91.4%      |  |  |  |  |
| 1% REF. WT:               | 135lb      |  |  |  |  |
| ACC. N:                   | 3          |  |  |  |  |
| TOTAL:                    | 271.6%     |  |  |  |  |
| DATE:                     | 2011-06-12 |  |  |  |  |
| TIME:                     | 12:34:56   |  |  |  |  |
| A/D CODE:                 | 1231234    |  |  |  |  |
| VOLTAGE:                  | 6.7V       |  |  |  |  |
| STATUS:                   | bpq2       |  |  |  |  |

| In counti | ng mode:   |
|-----------|------------|
| SCALE ID: | 123456     |
| GROSS:    | 1234.55kg  |
| TARE:     | 12.15kg    |
| NET:      | 1222.40kg  |
| QUANTITY: | 24448pcs   |
| PIECE WT: | 0.05kg     |
| ACC. N:   | 10         |
| TOTAL:    | 23456pcs   |
| DATE:     | 2011-06-12 |
| TIME:     | 12:34:56   |
| A/D CODE: | 1234345    |
| VOLTAGE:  | 6.7V       |
| STATUS:   | bpq2       |
| In BM     | mode:      |
| SCALE ID: | 123456     |
| GROSS:    | 110.0kg    |
| TARE:     | 10.0kg     |
| NET:      | 100.0kg    |
| HEIGHT:   | 170cm      |
| BMI :     | 34.6       |
| DATE:     | 2011-06-12 |
| TIME:     | 12:34:56   |
| A/D CODE: | 1231234    |
| VOLTAGE:  | 6.7V       |
| STATUS:   | bpq2       |

- 8. Communication Details when USER-COM1/2-LAYOUT is set to EH-SCP:
  - a. This protocol of serial communication is similar to the TOLEDO PS60 protocol. The baud rate and

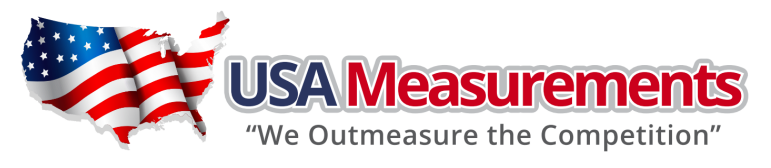

data format is set by User menu.

b. Output status bit meaning:

| Bit                     | Status Byte                    |
|-------------------------|--------------------------------|
|                         | 0=Stable weight data           |
| 0                       | 1=Scale in motion              |
| 1                       | 0= Within weighing range       |
| I                       | 1 = Over capacity              |
| 0=Within weighing range |                                |
| 2                       | 1= Under zero                  |
| 2                       | 0= Within range                |
| 5                       | 1 = Outside zero capture range |
| 4                       | 0= Not at center of zero       |
| 4                       | 1 = Center of zero             |
| 5                       | always 1                       |
| 6                       | always 1                       |
| 7                       | parity                         |

#### c. Summary of Command and Response:

| Comr   | mand                                                     | Perpanse                                                                                                    |
|--------|----------------------------------------------------------|----------------------------------------------------------------------------------------------------|
| ASCII  | HEX                                                      | nesponse                                                                                                    |
| w      | 57                                                       | Read scale weight:<br>①normal data<br><stx> W<sub>1</sub> W<sub>2</sub><dp>W<sub>3</sub>W<sub>4</sub>W<sub>5</sub><cr><br/>②if current weight is invalid<br/><stx>?<status byte=""><cr></cr></status></stx></cr></dp></stx> |
| Z      | 5a                                                       | Simulate ZERO key:<br><stx>?<status byte=""><cr> ;</cr></status></stx>                                                                                                    |
| L      | L 4c Switch to and send standard weight. Same as W above |                                                                                                    |
| K      | 4b                                                       | Switch to and send metric weight. Same as W above                                                                                                    |
| others |                                                          | Un-known commands: <stx>?<status byte=""><cr></cr></status></stx>                                                                                                    |

- 9. Communication Details when USER-COM1/2-LAYOUT is set to SCP-12:
  - a. This protocol of serial communication is similar to the NCI3835 protocol. The baud rate and data format is set by User menu.
  - b. Output status bit meaning:

| Bit | Status Byte1      | Status Byte2           |
|-----|-------------------|------------------------|
| 0   | 0=Scale in motion | 1 = Under capacity     |
| 0   | 1=Stable          | 0 = Not under capacity |
| 1   | 0= Scale at zero  | 1 = Over capacity      |
| I   | 1= Not at zero    | 0 = Not over capacity  |
| 2   | 0=RAM error       | 1 = ROM error          |
| 2   | 1= RAM okay       | 0 = ROM okay           |
| 3   | 0= EEPROM error   | 1 = Faulty calibration |

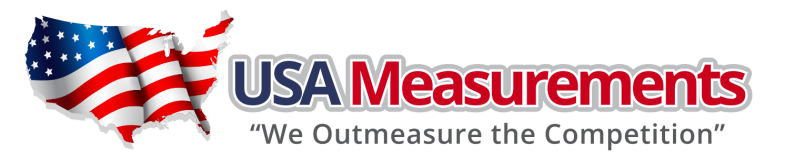

|   | 1= EEPROM okay | 0 = Calibration okay |
|---|----------------|----------------------|
| 4 | Always 1       | Always 1             |
| 5 | always 1       | always 1             |
| 6 | always 0       | always 0             |
| 7 | parity         | parity               |

#### c. Key to symbols used:

- <ETX> End of TeXt character (03 hexadecimal).
- <LF> Line Feed character (0A hex).
- <CR> Carriage Return character (0D hex).
- Xxxxxx Weight characters from display including minus sign and out-of-range characters.
- p Polarity character (ie '-' for negative, space for positive)
- hh Two status bytes. (see 9.b)
- UU Units of measure (LB, KG or OZ all upper case).

#### d. Summary of Command and Response:

| Comr        | mand  | Paspanca                                                                                                    |
|-------------|-------|----------------------------------------------------------------------------------------------------|
| ASCII       | HEX   | nesponse                                                                                                    |
| W <cr></cr> | 57 OD | Returns decimal lb, kg or oz weight, units and status.<br><lf>pxxx.xxUU<cr>hh<etx><br/>Returns ounces weight with units plus scale status.<br/><lf>p00xxxxxOZ<cr>hh<etx><br/>Scale status only if initial zero error.<br/><lf>hh<cr><etx></etx></cr></lf></etx></cr></lf></etx></cr></lf> |
| S <cr></cr> | 53 OD | Read scale status : <lf>hh<cr><etx></etx></cr></lf>                                                                                                    |
| Z <cr></cr> | 5A 0D | Simulate ZERO key: no response from scale.                                                                                                    |
| others      |       | Un-known commands: <lf>?<cr></cr></lf>                                                                                                    |

#### e. If your indicator is needed to work with UPS worldship, please try following settings:

- (1) USER-COM1(or 2)-BAUD.RT=4800
- (2) USER-COM1 (or 2)-BYT.FMT=7E1
- (3) USER-COM1 (or 2)-LAYOUT=SCP-12
- (4) Set scale port to NCI3835 in UPS worldship.

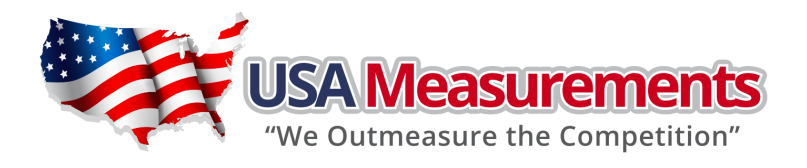

# 6. Calibration

Note:

- ① Before calibrating the scale, please prepare a standard weight (more than 10% of FS weight) for calibration.
- ② In the following steps, pressing ZERO/ON/OFF will show "EXIT?", and pressing ZERO/ON/OFF again or pressing TARE/PRESET will exit the calibration
- 1. Go to setup mode, select "CAL", then press TARE/PRESET to confirm to enter calibration mode.
- 2. After entering this mode, the number of times that the indicator has been calibrated will be shown first, this number will be increased after every calibration and the calibration data will be saved. This counter can not be modified or erased by any other way, it counts from 0000 to 9999, when it reaches 9999, it will start over at 0000. After the counter number is displayed, it will show "CAL.OFF" or "CAL.ON" according to the status of the sealed calibration switch is OFF or ON. If the switch is OFF, the following steps can be completed, but the result will not be saved. Press TARE/PRESET key to continue.
- 3. When "ZERO" is shown, use key to select ZERO to perform zero point calibration (refer to step 4), LINE to perform linearity calibration (refer to step 5), GEO to do Geographical calibration (refer to step 6) or INPUT to Input/view calibration parameters value (refer to step 7).

#### ZERO Calibration

4. When **ZERO** is selected, remove all weight from the scale and press the **TARE/PRESET** key to confirm, the **ZERO** will flash when it is in the catching zero point state. After receiving reasonable data, it will automatically continue to step 8.

#### Linearity Calibration

- 5. When LINE is selected, press TARE/PRESET key to enter linearity calibration.
  - a. 0% weight will be displayed after CAL.P0 is shown, remove all weight from the scale and then press TARE/PRESET to confirm to calibrate the zero point; the zero weight will flash in catching zero point state. After calculating the reasonable zero-point data, the zero weight will become steady
  - b. When the first default standard weight is displayed after CAL.P1 is shown, it will be calibrated on standard weight for the first point. Place the corresponding weight (more than 10%FS weight) onto the scale. The default standard weight is 100%FS. Use is the two the scale weight. Before entering this value, you can press and hold the UNIT/DATA key to change the unit of measure to kg or lb. Press the TARE/PRESET key to

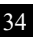

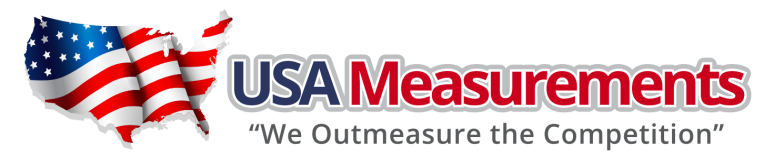

confirm, then the indicator will flash the input standard weight. When this weight number becomes steady, it means the stable and reasonable data corresponding to the standard weight has been received. After this, the indicator will automatically continue to the next step. If this point can not be calibrated correctly (E.g. the weight load on the scale is too small, the input data is incorrect...), it will display "CAL.Er" and return to step a for re-calibration.

- c. When End.y is shown and y is flashing, enter a command to exit calibration or go on to the next calibration. Use + key to select yes or no, use TARE/PRESET to confirm. If yes is selected, you will be directed go to step8 to end calibration; if no is selected, continue to the next step.
- d. When 100%FS weight is displayed after CAL.P2 is shown, it will be calibrated on standard weight for the second point. Place corresponding weight (more than 10%FS weight, and larger than the weight used on CAL.P1) onto scale. The next operation steps are the same as explained in step b.
- e. When **End.y** is shown and **y** is flashing, Use the key to select **yes** or **no**, use **TARE/PRESET** to confirm. Refer to **step c** for more details.
- f. When the third standard weight displayed after CAL.P3 is shown, it will be calibrated on standard weight for the third point. Place corresponding weight (more than 10%FS weight, and larger than the weight used on CAL.P2) onto the scale. The next operation steps are the same as explained in step b.
- g. When the stable and reasonable data corresponding to the standard weight has been received, the indicator will automatically go to Step8. Otherwise, it will display "CAL.Er" and return to the previous steps.

#### <u>GEO Calibration</u>

6. When **GEO** is selected, press **TARE/PRESET** key to confirm to enter Geographical Adjustment.

When "**CODE**" is shown, use keys to select geographical position code or input the local gravity value directly.

- a. When **CODE** is selected, select the position code of the scale being used (00-70) according to the elevation and latitude from Table6-1 by using the weys. Press **TARE/PRESET** key to confirm.
- b. When **GRAVT** is selected, use keys to input the gravity value of the position that the scale is used (9.76183-9.99999). Press **TARE/PRESET** key to confirm.

NOTE: <u>Only an authorized manufacturer's representative or certified verification personnel may</u> make these changes. Changing the geographical setting alters the calibration values !!!

Input Calibration

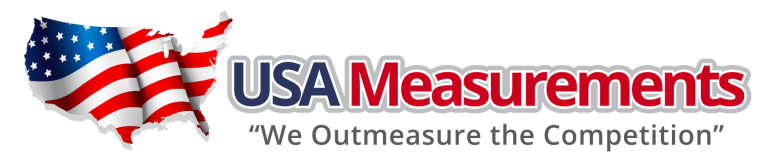

- 7. When **INPUT** is selected, press **TARE/PRESET** key to confirm to enter Input calibration, to view parameters values that were calculated before, to view current calibration parameters value.
  - a. All parameters about calibration are divided to 18 pages to be displayed on LCD by "nn:xxxx" format ("nn" is a decimal number of page, "xxxx" is an hexadecimal value of parameter, e.g. 02:85E2).
    - 01-02 pages: zero code;
    - 03-04 pages: standard weight of CAL.P1;
    - 05-06 pages: codes of CAL.P1;
    - 07-08 pages: standard weight of CAL.P2;
    - 09-10 pages: codes of CAL.P2;
    - 11-12 pages: full capacity net code;
    - 13-14 pages: the coefficient of weight fine-tune;
    - 15-16 pages: gravity value of calibration location;
    - 17-18 pages: gravity value of the location that the scale is used at.
  - b. When there is no digit flashing on the LCD, this means the calibration parameters value are being viewed, and use the UNIT/DATA key to view the next page, use the SETUP key to return to last sub-menu, or use the ZERO/ON/OFF key to exit.
  - c. When parameters value are being viewed, use the UNIT/DATA key to prepare to modify. When the first digit is flashing, this means the value is being modified. Use the UNIT/DATA key to make the next digit flash (if current flashing position is the last one, next page value will be shown), use the key to input number, and use the TARE/PRESET key to confirm.
  - d. In this mode, press and hold the **PRINT/FUNC** key more than 4 seconds, for these parameters to be sent out. The print out format is <LF>nn:xxxx<CR>; there are a total of eighteen lines.
- 8. After the indicator receives all the necessary data, it will calculate and store all calibration parameters into EEPROM, and after finishing the calibration it will display CAL.End. Then, it will re-start and return to original mode.

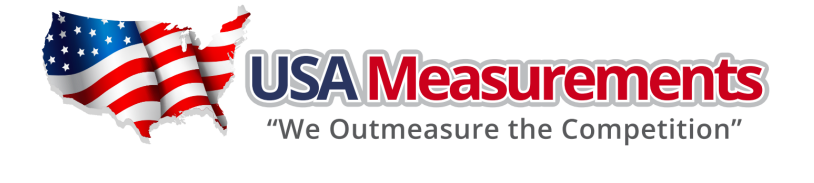

| 0 0.2 0.4 0.                                                                               | .2 0.4 0.                                                                                 | .4                                                                             |                                                           | 0.8            | -           | 1.2      | 1.4   | 1.6            | 1.8      | 2  | 2.2  | 2.4 2. | .6  | <u></u> | 3.   | 2 3.4 | 1 3.6 | 3.8 | 4  | 4.2 | 4.4 | 4.6 | 4.8 | ى<br>ا | 5.2 | 5.4 | 5.6 | 5.8 | 9  |
|--------------------------------------------------------------------------------------------|-------------------------------------------------------------------------------------------|--------------------------------------------------------------------------------|-----------------------------------------------------------|----------------|-------------|----------|-------|----------------|----------|----|------|--------|-----|---------|------|-------|-------|-----|----|-----|-----|-----|-----|--------|-----|-----|-----|-----|----|
| 19         18         17         16         15         14         14         13            | 8 17 17 16 15 15 14 14 13                                                                 | 7         17         16         15         14         14         13            | 16 15 15 14 14 13                                         | 15 15 14 14 13 | 15 14 14 13 | 14 14 13 | 14 13 | ÷              |          | 12 | 12   | 1      | 1   | 6       | 6    | ~     | 2     | 2   | 9  | 9   | 2   | 4   | 4   | m      | 2   | 2   | -   | -   | 0  |
| 19 18 17 17 16 16 15 14 14 13                                                              | 8 17 17 16 16 15 14 14 13                                                                 | 7 17 16 16 15 14 14 13                                                         | . 16 16 15 14 14 13                                       | 16 15 14 14 13 | 15 14 14 13 | 14 14 13 | 14 13 | <del>1</del> 3 | 1        | 12 | 12   | 1      | -   | 0       | 6    | ∞     | ∞     | 7   | 9  | 9   | 5   | 4   | 4   | З      | ŝ   | 2   | -   | -   | 0  |
| 19 18 18 17 17 16 15 15 14 14                                                              | 8 18 17 17 16 15 15 14 14                                                                 | 8 17 17 16 15 15 14 14                                                         | 17 16 15 15 14 14                                         | 16 15 15 14 14 | 15 15 14 14 | 15 14 14 | 14 14 | 14             | 1        | 13 | 12   | 12 1   | 1   | 0 1(    | 6 (  | 6     | ∞     | 7   | 7  | 9   | 9   | 5   | 4   | 4      | ŝ   | 2   | 2   | -   | -  |
| 20 19 19 18 17 17 16 15 15 14                                                              | 9 19 18 17 17 16 15 15 14                                                                 | 9 18 17 17 16 15 15 14                                                         | 17 17 16 15 15 14                                         | 17 16 15 15 14 | 16 15 15 14 | 15 15 14 | 15 14 | 14             |          | 14 | 13   | 12 1,  | 2 1 | 1       | 1 10 | 6 (   | 6     | 8   | 7  | 7   | 9   | 9   | 5   | 4      | 4   | 3   | 2   | 2   | -  |
| 21 20 20 19 18 18 17 16 16 15                                                              | 0 20 19 18 18 17 16 16 15                                                                 | 0 19 18 18 17 16 16 15                                                         | 18 18 17 16 16 15                                         | 18 17 16 16 15 | 17 16 16 15 | 16 16 15 | 16 15 | 15             | · ·      | 15 | 14   | 13 1.  | 3 1 | 2 1     | =    | 10    | 10    | 6   | ∞  | ∞   | 7   | 7   | 9   | 5      | 5   | 4   | 3   | 3   | 2  |
| 22 21 21 20 20 19 18 18 17 16                                                              | 1 21 20 20 19 18 18 17 16                                                                 | 1 20 20 19 18 18 17 16                                                         | 20 19 18 18 17 16                                         | 19 18 18 17 16 | 18 18 17 16 | 18 17 16 | 17 16 | 16             | <u> </u> | 16 | 15   | 15 1.  | 4 1 | 3 1:    | 3 12 | 11    | 11    | 10  | 10 | 6   | 8   | 8   | 2   | 7      | 9   | 5   | 5   | 4   | 3  |
| 23 23 22 22 21 20 20 19 19 18                                                              | 3 22 22 21 20 20 19 19 18                                                                 | 2 22 21 20 20 19 19 18                                                         | 21 20 20 19 19 18                                         | 20 20 19 19 18 | 20 19 19 18 | 19 19 18 | 19 18 | 18             |          | 17 | 17   | 16 1   | 5 1 | 5 14    | 4 14 | 13    | 12    | 12  | 11 | 10  | 10  | 6   | 6   | 8      | 7   | 7   | 9   | 9   | 5  |
| 25 25 24 23 23 22 21 21 20 20                                                              | 5 24 23 23 22 21 21 20 20                                                                 | 4 23 23 22 21 21 20 20                                                         | 23 22 21 21 20 20                                         | 22 21 21 20 20 | 21 21 20 20 | 21 20 20 | 20 20 | 20             | -        | 19 | 18   | 18 1   | 7 1 | 6 1(    | 5 15 | 15    | 14    | 13  | 13 | 12  | 12  | 11  | 10  | 10     | 6   | 8   | 8   | 7   | 7  |
| 27 26 26 25 25 24 23 23 22 21                                                              | 6         26         25         25         24         23         23         22         21 | 6         25         25         24         23         23         22         21 | 25 24 23 23 22 21                                         | 24 23 23 22 21 | 23 23 22 21 | 23 22 21 | 22 21 | 21             |          | 21 | 20   | 20 1:  | 9 1 | 8 1     | 3 17 | 17    | 16    | 15  | 15 | 14  | 13  | 13  | 12  | 12     | 11  | 10  | 10  | 6   | 6  |
| 29 29 28 27 27 26 25 24 24                                                                 | 9 28 27 27 26 25 25 24 24                                                                 | 8 27 27 26 25 25 24 24                                                         | 27 26 25 25 24 24                                         | 26 25 25 24 24 | 25 25 24 24 | 25 24 24 | 24 24 | 24             | -        | 23 | 22   | 22 2   | 1 2 | 1 2(    | J 19 | 19    | 18    | 17  | 17 | 16  | 16  | 15  | 14  | 14     | 13  | 12  | 12  | 11  | 11 |
| 31 31 30 30 29 28 28 27 26 26                                                              | 1 30 30 29 28 28 27 26 26                                                                 | 0 30 29 28 28 27 26 26                                                         | 29 28 28 27 26 26                                         | 28 28 27 26 26 | 28 27 26 26 | 27 26 26 | 26 26 | 26             |          | 25 | 25   | 24 2.  | 3 2 | 3 22    | 2 22 | 21    | 20    | 20  | 19 | 18  | 18  | 17  | 17  | 16     | 15  | 15  | 14  | 14  | 13 |
| 34 33 33 32 31 31 30 30 29 28                                                              | 3 33 32 31 31 30 30 29 28                                                                 | 3 32 31 31 30 30 29 28                                                         | 31 31 30 30 29 28                                         | 31 30 30 29 28 | 30 30 29 28 | 30 29 28 | 29 28 | 28             |          | 28 | 27   | 26 2   | 6 2 | 5 2!    | 5 24 | 1 23  | 23    | 22  | 21 | 21  | 20  | 20  | 19  | 18     | 18  | 17  | 17  | 16  | 15 |
| 36 36 35 34 34 33 33 32 31 31                                                              | 6         35         34         33         33         33         31         31         31 | 5 34 34 33 33 32 31 31                                                         | 34 33 33 32 31 31                                         | 33 33 32 31 31 | 33 32 31 31 | 32 31 31 | 31 31 | 31             | <u> </u> | 30 | 30   | 29 2   | 8   | 8       | 7 26 | 5 26  | 25    | 25  | 24 | 23  | 23  | 22  | 22  | 21     | 20  | 20  | 19  | 18  | 18 |
| 39 38 38 37 36 36 35 35 34 33                                                              | 8 38 37 36 36 35 35 34 33                                                                 | 8 37 36 36 35 35 34 33                                                         | 36 36 35 35 34 33                                         | 36 35 35 34 33 | 35 35 34 33 | 35 34 33 | 34 33 | 33             | 1        | 33 | 32   | 32 3   | 1 3 | 0 3(    | ) 29 | ) 28  | 28    | 27  | 27 | 26  | 25  | 25  | 24  | 24     | 23  | 22  | 22  | 21  | 20 |
| 42 41 40 40 39 39 38 37 37 36                                                              | 1 40 40 39 39 38 37 37 36                                                                 | 0 40 39 39 38 37 37 36                                                         | 39 39 38 37 37 36                                         | 39 38 37 37 36 | 38 37 37 36 | 37 37 36 | 37 36 | 36             | 1        | 35 | 35   | 34 3   | 4 3 | 3 3;    | 2 32 | 31    | 31    | 30  | 29 | 29  | 28  | 27  | 27  | 26     | 26  | 25  | 24  | 24  | 23 |
| 44 44 43 42 42 41 41 40 39 39                                                              | 4 43 42 42 41 41 40 39 39                                                                 | 3 42 42 41 41 40 39 39                                                         | 42 41 41 40 39 39                                         | 41 41 40 39 39 | 41 40 39 39 | 40 39 39 | 39 39 | 39             |          | 38 | 38   | 37 3   | 6 3 | 6 3!    | 5 34 | 4 34  | 33    | 33  | 32 | 31  | 31  | 30  | 30  | 29     | 28  | 28  | 27  | 26  | 26 |
| 47 46 46 45 45 44 43 43 42 41                                                              | 6         46         45         44         43         43         42         41            | 6         45         45         44         43         43         42         41 | 45 44 43 43 42 41                                         | 44 43 43 42 41 | 43 43 42 41 | 43 42 41 | 42 41 | 41             |          | 41 | 40   | 40 3:  | 9   | 8 3     | 3 37 | 37    | 36    | 35  | 35 | 34  | 33  | 33  | 32  | 32     | 31  | 30  | 30  | 29  | 29 |
| 50 49 48 48 47 47 46 45 45 44                                                              | 9 48 48 47 47 46 45 45 44                                                                 | 8 48 47 47 46 45 45 44                                                         | 47 47 46 45 45 44                                         | 47 46 45 45 44 | 46 45 45 44 | 45 45 44 | 45 44 | 44             |          | 44 | 43   | 42 4   | 2 4 | 1 4(    | 0 40 | 39    | 39    | 38  | 37 | 37  | 36  | 36  | 35  | 34     | 34  | 33  | 32  | 32  | 31 |
| 52 52 51 50 50 49 49 48 47 47                                                              | 2 51 50 50 49 49 48 47 47                                                                 | 1 50 50 49 49 48 47 47                                                         | 50 49 49 48 47 47                                         | 49 49 48 47 47 | 49 48 47 47 | 48 47 47 | 47 47 | 47             |          | 46 | 46   | 45 4   | 4 4 | 4 4     | 3 42 | 92    | 41    | 41  | 40 | 39  | 39  | 38  | 38  | 37     | 36  | 36  | 35  | 34  | 34 |
| 55         54         53         52         52         51         51         50         49 | 4 54 53 52 52 51 51 50 49                                                                 | 4 53 52 52 51 51 50 49                                                         | 52 52 51 51 50 49                                         | 52 51 51 50 49 | 51 51 50 49 | 51 50 49 | 50 49 | 49             | -        | 49 | 48   | 47 4   | 7 4 | 6 4(    | 5 45 | 44    | 44    | 43  | 43 | 42  | 41  | 41  | 40  | 39     | 39  | 38  | 38  | 37  | 36 |
| 57 57 56 55 55 54 54 53 52 52                                                              | 7 56 55 55 54 54 53 52 52                                                                 | 6         55         54         54         53         52         52            | 55 54 54 53 52 52                                         | 54 54 53 52 52 | 54 53 52 52 | 53 52 52 | 52 52 | 52             |          | 51 | 51   | 50 4   | 9 4 | 9 4     | 3 47 | 47    | 46    | 46  | 45 | 44  | 44  | 43  | 42  | 42     | 41  | 41  | 40  | 39  | 39 |
| 50 59 58 58 57 56 56 55 55 54                                                              | 9 58 58 57 56 56 55 55 54                                                                 | 8 58 57 56 56 55 55 54                                                         | 57 56 56 55 55 54                                         | 56 55 55 54    | 56 55 55 54 | 55 55 54 | 55 54 | 54             |          | 53 | 53   | 52 5.  | 2 5 | 1 5(    | 0 50 | (49   | 48    | 48  | 47 | 47  | 46  | 45  | 45  | 44     | 44  | 43  | 42  | 42  | 41 |
| 32 61 60 60 59 59 58 57 57 56                                                              | 1 60 60 59 59 58 57 57 56                                                                 | 0 60 59 59 58 57 57 56                                                         | 59 59 58 57 57 56                                         | 59 58 57 57 56 | 58 57 57 56 | 57 57 56 | 57 56 | 56             |          | 56 | 55   | 54 5   | 4 5 | 3 5     | 2 52 | 51    | 51    | 50  | 49 | 49  | 48  | 47  | 47  | 46     | 46  | 45  | 44  | 44  | 43 |
| 54 63 62 62 61 61 60 59 59 58                                                              | 3 62 62 61 61 60 59 59 58                                                                 | 2 62 61 61 60 59 59 58                                                         | 61 61 60 59 59 58                                         | 61 60 59 59 58 | 60 59 59 58 | 59 59 58 | 59 58 | 58             |          | 57 | 57   | 56 5   | 6 5 | 5 54    | 4 54 | F 53  | 53    | 52  | 51 | 51  | 50  | 49  | 49  | 48     | 48  | 47  | 46  | 46  | 45 |
| 55 65 64 63 63 62 62 61 60 60                                                              | 5 64 63 63 62 62 61 60 60                                                                 | 4 63 63 62 62 61 60 60                                                         | 63         62         62         61         60         60 | 62 62 61 60 60 | 62 61 60 60 | 61 60 60 | 60 60 | 09             |          | 59 | 59   | 58 5   | 7 5 | 7 5(    | 5 55 | 55    | 54    | 54  | 53 | 52  | 52  | 51  | 51  | 50     | 49  | 49  | 48  | 47  | 47 |
| 57 66 66 65 64 64 63 62 62 61                                                              | 6 66 65 64 64 63 62 62 61                                                                 | 6 65 64 64 63 62 62 61                                                         | 64 64 63 62 62 61                                         | 64 63 62 62 61 | 63 62 62 61 | 62 62 61 | 62 61 | 61             |          | 61 | 60   | 59 5   | 6   | 8 5     | 3 57 | , 56  | 56    | 55  | 54 | 54  | 53  | 53  | 52  | 51     | 51  | 50  | 50  | 49  | 48 |
| 58 67 67 66 66 65 64 64 63 62                                                              | 7 67 66 65 65 64 64 63 62                                                                 | 7 66 66 65 64 64 63 62                                                         | 66 65 64 64 63 62                                         | 65 64 64 63 62 | 64 64 63 62 | 64 63 62 | 63 62 | 62             |          | 62 | 61 ( | 61 6   | 0 2 | 9 5     | 9 58 | 58    | 57    | 56  | 56 | 55  | 54  | 54  | 53  | 53     | 52  | 51  | 51  | 50  | 50 |
| 59 68 68 67 67 66 65 65 64 63                                                              | 8 68 67 67 66 65 65 64 63                                                                 | 8 67 67 66 65 65 64 63                                                         | 67 66 65 65 64 63                                         | 66 65 65 64 63 | 65 65 64 63 | 65 64 63 | 64 63 | 63             | Ľ.       | 63 | 62 ( | 62 6   | 19  | .0      | ) 59 | 69 (  | 58    | 57  | 57 | 56  | 55  | 55  | 54  | 54     | 53  | 52  | 52  | 51  | 51 |
| 70 69 68 68 67 67 66 65 65 64                                                              | 9 68 68 67 67 66 65 65 64                                                                 | 8 68 67 67 66 65 65 64                                                         | 67 67 66 65 65 64                                         | 67 66 65 65 64 | 66 65 65 64 | 65 65 64 | 65 64 | 64             | Ĥ        | 64 | 63   | 62 6   | 2 6 | 1 6(    | )9 C | ) 59  | 59    | 58  | 57 | 57  | 56  | 56  | 55  | 54     | 54  | 53  | 52  | 52  | 51 |
| 70 70 69 68 68 67 66 66 65 65                                                              | 0 69 68 68 67 66 66 65 65                                                                 | 9 68 68 67 66 66 65 65                                                         | 68 67 66 66 65 65                                         | 67 66 66 65 65 | 66 66 65 65 | 66 65 65 | 65 65 | 65             | Ĺ        | 64 | 63 ( | 63 6.  | 2 6 | 2 6     | 1 60 | 09 (  | 59    | 58  | 58 | 57  | 57  | 56  | 55  | 55     | 54  | 53  | 53  | 52  | 52 |
| 70 70 69 68 68 67 67 66 65 65                                                              | 0 69 68 68 67 67 66 65 65                                                                 | 9 68 68 67 67 66 65 65                                                         | 68 67 67 66 65 65                                         | 67 67 66 65 65 | 67 66 65 65 | 66 65 65 | 65 65 | 65             | <u> </u> | 64 | 64 ( | 63 6   | 2 6 | 2 6     | 1 60 | 09    | 59    | 59  | 58 | 57  | 57  | 56  | 55  | 55     | 54  | 54  | 53  | 52  | 52 |

TABLE6-1: Location Code for different elevation and latitude

37

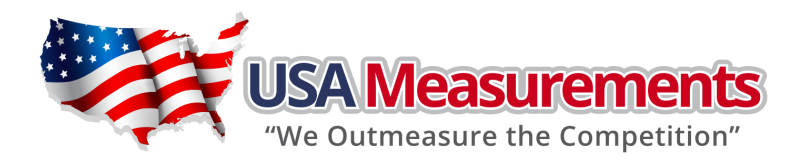

# 7. <u>MISC</u>

# View ADC output Code

In this mode, you can examine the stability of the weighing system, which is the increment value of ADC output code corresponding to the loaded weight.

#### Note:

- 1 The increment of ADC code for FS weight must be larger or equal to <u>10 times</u> of the selected display division; otherwise, the calibration cannot be properly completed. E.g. The display division is 0.1kg. Load 100kg standard weight on the platform, the increment of ADC code should be at least more than 10x100kg/0.1kg= 10x1000=10000. In this case, the scale can be calibrated. Otherwise, a smaller division needs to be chosen.
- ② The variation of the ADC code should be small; otherwise, the calibration cannot be properly completed.
- 1. To enter this working mode, press and hold **SETUP** key until **CONFIG** is shown, using

and display ADC output raw code.

- 2. In this mode, first press TARE/PRESET key to set current code as a reference zero, and then to display net code, press TARE/PRESET again to clear this reference and display gross code. In display net code mode, press ACC/TOTAL key to select net or gross code to display, but not to clear the reference code..
- 3. In this mode, press **UNIT/DATA** key to select displaying code that has been filtered by no-filter, filter1 or filter1 and filter2, and corresponding announciator **LO**, **OK**, **HI** will be lighted.
- 4. Press SETUP key to return to last menu item, press ZERO/ON/OFF key to exit

#### View or Calibrate Power Voltage

In this mode, you can examine the voltage of battery, or you can examine the voltage that regulated out from the AC adaptor when batteries are not used, or you also can calibrate the displayed voltage and set the voltage value of low battery point.

#### Note:

- ① The end customer normally does not need to calibrate the displayed voltage, these calibrations have been done in the factory.
- ② The normal displaying voltage is 4.0V-6.0V
- 1. To enter this working mode, press and hold the **SETUP** key until **CONFIG** is shown, using

← ↑ ↓ ← key to go to MISC-VoL item, press TARE/PRESET to enter this mode and

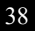

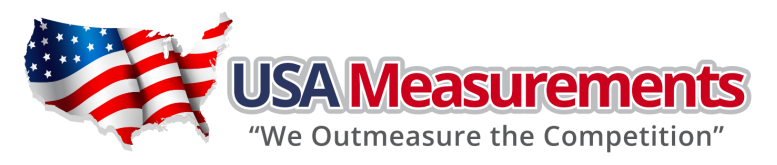

display battery voltage.

- 2. If the voltage is not correct, refer to the following steps to calibrate the voltage:
  - a. Prepare a DC power supply which output voltage can be adjusted from 5V to 8V, output current must be larger than 0.5A. Power off the indicator, remove the AC adaptor, connect the DC power to battery connector on main board, adjust voltage to about 5V, power on the indicator, and then enter into battery voltage display mode.
  - b. Press and hold UNIT/DATA key until CAL.5Vis shown, adjust voltage to 5V, press TARE/PRESET key to confirm 5V calibration.
  - c. When CAL.6V is shown, adjust voltage to 6V, press TARE/PRESET key to confirm 6V calibration. When CV.End is shown, that means the voltage calibration is completed and then exit to display voltage.
- 3. Press **SETUP** key to return to last menu item, press **ZERO/ON/OFF** key to exit.

# View or Set Date

1. After entering **SETUP** mode (by pressing and holding the **SETUP** key for more than 4 seconds),

using  $\leftarrow$   $\uparrow$   $\downarrow$   $\leftarrow$  keys to select **MISC-DATE** item, then press **TARE/PRESET** to display current time.

- 2. Date display Format is: xx.xx.xx(yy-mm-dd)
- 3. Press and hold the UNIT/DATA key for more than 4 seconds to enter modification date mode. Using  $\uparrow$   $\downarrow$   $\longrightarrow$  keys to modify current date. If inactivity exceeds 5 seconds, it will

automatically exit modification mode.

4. Press the **SETUP** key to return to the last menu item, press the **ZERO/ON/OFF** key to exit.

# View or Set Time

1. After entering **SETUP** mode (by pressing and holding the **SETUP** key for more than 4 seconds ,

using  $\leftarrow$   $\uparrow$   $\downarrow$   $\leftarrow$  key to select **MISC-TIME**item, then press **TARE/PRESET** to display current time.

- 2. Time display Format is: xx:xx:xx(hh-mm-ss) , 24h format
- Press and hold the UNIT/DATA key formore than 4 seconds to enter modification time mode. Using
   ↑ ↓ → ↓ keys to modify current time. If inactivity exceeds 5 seconds, it will automatically exit modification mode.
- 4. Press the **SETUP** key to return to the last menu item, press the **ZERO/ON/OFF** key to exit.

# View Firmware Version

1. Press and hold SETUP until CONFIG is shown, using  $\leftarrow \uparrow \downarrow \leftarrow$  key to select MISC-VER

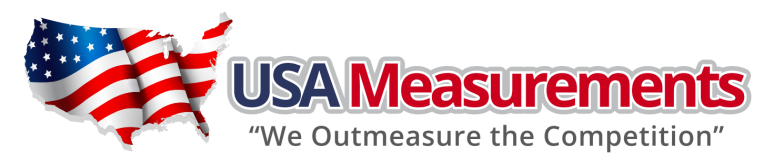

item, then press **TARE/PRESET** to display current Version.

- 2. Firmware Version display Format is: vxx.yy, xx is hardware version, yy is software version.
- 3. Press the **SETUP** key to return to the last menu item, press the **ZERO/ON/OFF** key to exit.

# 8. <u>TEST</u>

## **Display Test**

1. Press and hold the SETUP key for more than 4 seconds to enter SETUP mode, using

- 2. In this mode, every pressing of ACC/TOTAL key will light the next segment, every pressing of UNIT/DATA will light the next digit, and pressing PRINT/FUNC will automatically light all segments and all digits.
- 3. Press the SETUP key to return to the last menu item, press ZERO/ON/OFF key to exit.

# Serial Port1/2 (COM1/2) Receiving Test

- Before testing the receiving function of COM1 or COM2, a cable is needed to connect a PC and the indicator, and software similar to Super Terminal of Windows is needed to run on the PC to send bytes to the indicator. Please note: <u>baud rate is selected by USER-COM1/2-BAUDRT, 8N1</u> <u>byte format is fixed</u>, Hex data (0x00 – 0xff) are used.
- 2. Press and hold the **SETUP** key for more than 4 seconds to enter **SETUP** mode, using
  - **TARE/PRESET** to enter test COM1/2 receiving function, and **rd1.**-- or **rd2.**--will be displayed.
- 3. In this mode, received hex data (0x00 0xff) will be displayed on -- position.
- 4. Press the **SETUP** key to return to last menu item, press **ZERO/ON/OFF** key to exit.

# Serial Port1/2(COM1/2) Transmitting Test

 Before testing the transmitting function of COM1 or COM2, a cable is needed to connect a PC and this instrument, and a software similar to Super Terminal of Windows is needed to run on the PC to receive bytes from this instrument. Please note: <u>baud rate is selected by</u>

USER-COM1/2-BAUDRT, 8N1 byte format is fixed, Hex data (0x00 – 0xff) are used.

2. Press and hold the **SETUP** key for more than 4 seconds to enter **SETUP** mode, using

**TARE/PRESET** to enter test COM1/2 transmitting function, and td1.-- or td2.-- will be displayed.

- 3. In this mode, transmitted hex data (0x00 0xff) will be displayed on -- position, use
  - ↓ → ← keys to modify transmitted data.
- 4. Press the **SETUP** key to return to last menu item, press **ZERO/ON/OFF** key to exit.

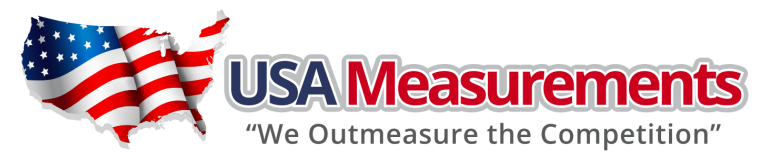

## Keyboard and Buzzer Test

- 1. Press and hold the **SETUP** key for more than 4 seconds to enter **SETUP** mode, using
  - **TARE/PRESET** to enter test keypad mode, and **key.** -- will be displayed.
- 2. In this mode, press a key, the value of this key will be displayed on -- position and buzzer will beep depending on what the **USER-BEEP-KEY** item is set to.
- 3. Press the **SETUP** key to return to last menu item, press **ZERO/ON/OFF** key to exit.

# 9. Connectors and Jumpers

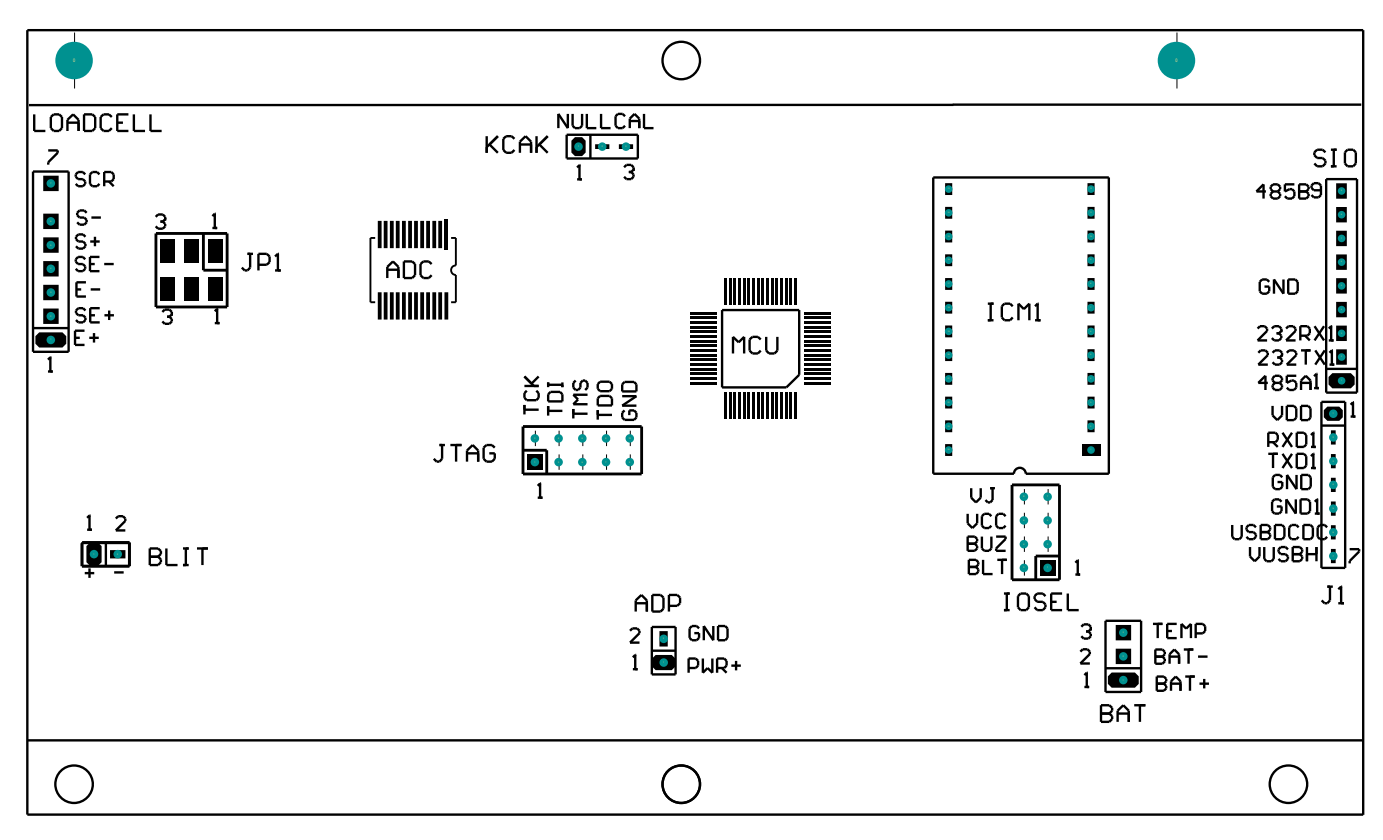

#### 1. Load Cell Connector

| PIN # | DEFINITION   | IN/OUT/POWER | ELECTRICAL LEVEL   |
|-------|--------------|--------------|--------------------|
| 1     | Excitation + | Power output | 5±0.3 Vdc (≤0.12A) |
| 2     | Sense +      | Power input  | 5±0.3 Vdc          |
| 3     | Excitation-  | Power ground | OVdc               |
| 4     | Sense -      | Power input  | ≤0.5 Vdc           |
| 5     | Signal +     | Signal Input | 2.5±0.3 Vdc        |
| 6     | Signal -     | Signal Input | 2.5±0.3 Vdc        |
| 7     | Shield       | -            | -                  |

2. ADP---Adapter Power Input Connector

| PIN # | DEFINITION | IN/OUT/POWER | ELECTRICAL LEVEL |
|-------|------------|--------------|------------------|
|       |            |              |                  |

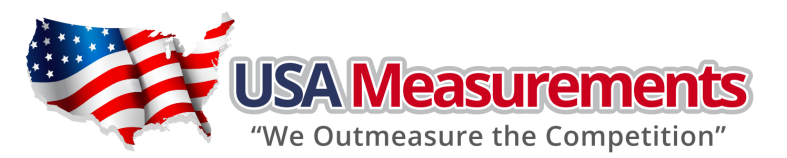

| 1 | Adapter input voltage +         | Power input  | 6.5Vdc(6-9Vdc,≥0.5A) |
|---|---------------------------------|--------------|----------------------|
| 2 | Adapter input voltage $-$ (GND) | Power ground | OVdc                 |

# 3. BAT---Battery Power Input Connector

| PIN # | DEFINITION                          | IN/OUT/POWER | ELECTRICAL LEVEL |
|-------|-------------------------------------|--------------|------------------|
| 1     | Battery input voltage +             | Power input  | 4-6.8Vdc         |
| 2     | Battery input voltage — (GND)       | Power ground | OVdc             |
| 3     | Temperature sensor on Battery input | Power ground |                  |

# 4. SIO---Serial Input Output Connector

| PIN # | DEFINITION                          | IN/OUT/POWER | ELECTRICAL LEVEL |
|-------|-------------------------------------|--------------|------------------|
| 1     | RS485 signal A (if RS485 installed) | Input/output | 0-5Vdc           |
| 2     | RS232 Transmit on UARTO             | Output       | -12 to +12Vdc    |
| 3     | RS232 Receive on UARTO              | Input        | -12 to +12Vdc    |
| 4     |                                     |              |                  |
| 5     | GND                                 | Power ground | OVdc             |
| 6     |                                     |              |                  |
| 7     |                                     |              |                  |
| 8     |                                     |              |                  |
| 9     | RS485 signal B (if RS485 installed) | Input/output | 0-5Vdc           |

#### 5. J1---USB Connector for virtual RS232 #1 and USB power supply

| PIN # | DEFINITION             | IN/OUT/POWER | ELECTRICAL LEVEL |
|-------|------------------------|--------------|------------------|
| 1     | VDD                    | Power output | 5±0.3 Vdc        |
| 2     | RXD Receive on UART1   | Input        | 0-5Vdc           |
| 3     | TXD Transmit on UART1  | Output       | 0-5Vdc           |
| 4     | GND of VDD             | Power ground | OVdc             |
| 5     | GND1 of VUSBH          | Power ground | OVdc             |
| 6     | USB Power DC/DC select | Output       | 0-5Vdc           |
| 7     | USB Power DC/DC output | output       | 6±0.3 Vdc        |

#### 6. KCAK Jumper set:

| CONNECTED PINS | FUNCTION             |  |
|----------------|----------------------|--|
| 1-2            | Calibration enabled  |  |
| 2-3            | Calibration disabled |  |

#### 7. JP1 Jumper:

| CONNECTED PINS | FUNCTION                                         |
|----------------|--------------------------------------------------|
| 1-2            | Two shorter on pin1-2: 4 wires load cell is used |

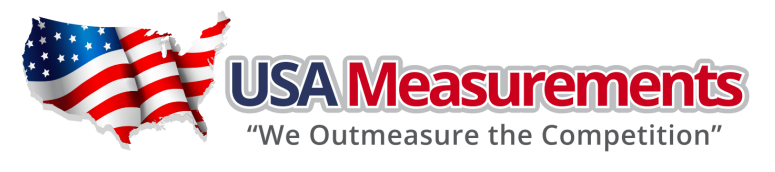

| 2-3 |
|-----|
|-----|

Two shorter on pin2-3: 6 wires load cell is used

# 10. Definitions

# Symbol Definitions

| САР      | - Next displaying content is capacity                  |
|----------|--------------------------------------------------------|
| CAL.ON   | - Calibration seal switch is on ON position            |
| CAL.Px   | - Calibration on point(x)                              |
| CAL.End  | - Calibration is end                                   |
| COMP     | - To go to input COMPARE data mode                     |
| HIGH     | - To input HIGH limitation data of comparison          |
| LOW      | - To input LOW limitation data of comparison           |
| PR.TARE  | - To preset TARE weight                                |
| SPL.Lo   | - Sample load weight of low point                      |
| SPL.HI   | - Sample load weight of high point                     |
| SPL.PWT  | - Sample goods weight to calculate piece weight        |
| INP.PCS  | - Input pieces number of weighted goods                |
| SPL.PCT  | - Sample goods weight to calculate unit percent weight |
| INP.PCT  | - Input percentage of weighted goods                   |
| ACC. xxx | - Accumulation times is xxx                            |

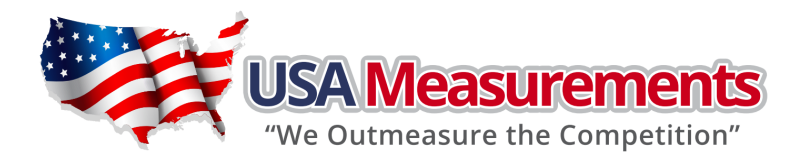

# 11. Troubleshooting

| SYMPTOM           | PROBABLE CAUSE                                                                                                    | REMEDY                                                                                                    |
|-------------------|----------------------------------------------------------------------------------------------------|----------------------------------------------------------------------------------------------------|
| Does not turn on. | <ol> <li>AC adapter is not connected securely</li> <li>Low battery</li> <li>Indicator is damaged</li> </ol>                                                                 | <ol> <li>Re-plug the AC adapter or rotate the plug<br/>to securely connect it to the scale</li> <li>Replace the batteries</li> <li>Replace with a new indicator and perform<br/>calibration</li> </ol> |
| Ad                | <ol> <li>The cable from platform to indicator is<br/>not correctly connected, or<br/>disconnected, or short circuit</li> </ol>                                              | 1. Replace a new indicator and perform calibration.                                                                                                    |
| Ad                | <ol> <li>Indicator is damaged</li> <li>Load cell cable is broken</li> <li>Load cell is damaged</li> </ol>                                                                   | 2. Return the scale for repair.                                                                                                    |
| 0                 | <ol> <li>Weight reading exceeds Power On Zero<br/>limit.</li> <li>Indication is out of key zero range.</li> </ol>                                                           | <ol> <li>Ensure scale platform is empty</li> <li>Perform zero calibration.</li> <li>Reduce the weight on the platform, until<br/>the indication is within the key zero<br/>range</li> </ol>            |
| 0                 | Weight reading below Power On Zero limit                                                                                                    | <ol> <li>Install platform on the scale</li> <li>Check whether an object stuck between<br/>the load cell and scale base, if yes,<br/>remove the object</li> <li>Perform zero calibration</li> </ol>     |
|                   | <ol> <li>Weight reading exceeds Overload limit;</li> <li>The weight value cannot be displayed in<br/>the current unit of measure because it<br/>exceeds 6 digits</li> </ol> | <ol> <li>Reduce load on scale until the weight<br/>value is displayed</li> <li>Use a more appropriate unit of measure</li> </ol>                                                                       |
|                   | Weight reading below Under load limit.                                                                                                    | <ol> <li>Install platform on scale</li> <li>Perform zero calibration</li> </ol>                                                                                                    |
| EEP.E1            | <ol> <li>CONFIG parameters are not correctly set</li> <li>CAL parameters are not correctly set</li> </ol>                                                                   | <ol> <li>Re-set <b>CONFIG</b> parameters per the<br/>Technical Manual.</li> <li>Do calibration</li> </ol>                                                                                              |
| EEP.E2            | <b>USER</b> parameters are not correctly set                                                                                                    | Re-set <b>USER</b> parameters as per technical manual instructed.                                                                                                    |
| CAL.Er            | <ol> <li>Input data or loaded weight is too small,<br/>too big</li> <li>Weight signal is unstable, un-linear</li> </ol>                                                     | <ol> <li>Input correct data, load correct weight<br/>onto platform.</li> <li>Return the scale for repair</li> </ol>                                                                                    |
| STB.ER            | When in <b>HOLD</b> mode, weighing object cannot<br>become stable in 9 seconds, and the weight<br>variation is more than 5d                                                 | <ol> <li>Stabilize the object in short time.</li> <li>Set a larger HOLD parameter<br/>"HLD-RNG"</li> </ol>                                                                                             |

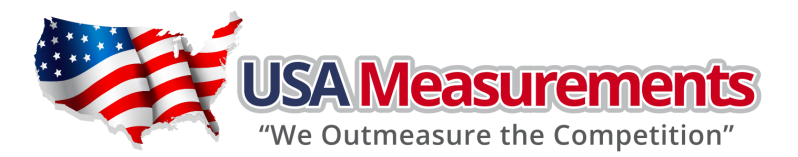

| Cannot zero the display                                                                                                    | <ol> <li>Load on scale exceeds allowable limits.<br/>(2%FS)</li> <li>Load on the scale is unstable</li> </ol>                                                                        | <ol> <li>Remove load on scale.</li> <li>Wait for load to become stable. then<br/>press the ZERO/ON/OFF key to zero the<br/>display</li> </ol> |
|----------------------------------------------------------------------------------------------------|----------------------------------------------------------------------------------------------------|----------------------------------------------------------------------------------------------------|
| SYMPTOM                                                                                                    | PROBABLE CAUSE                                                                                                    | REMEDY                                                                                                    |
| PWT.ER                                                                                                    | Piece weight is error, it's too small (<0.5d),<br>The weight on the platform is too small to<br>define a valid reference weight                                                      | Use a greater weight for the sample.                                                                                                    |
| <ol> <li>Max. CAPACITY is not<br/>same as marked on<br/>overlay</li> <li>Any function invalid</li> <li>Any measuring units<br/>missed</li> </ol> | CONFIG parameters are not correctly set                                                                                                    | Re-set CONFIG parameters per the Technical<br>Manual                                                                                          |
| Incorrect counting result<br>or percent weighing<br>result when using SPL to<br>enter a piece weight or<br>unit-percent weight                   | <ol> <li>Sampling quantity is too small</li> <li>Calculated piece weight or unit-percent<br/>weight is a little different from the real<br/>value</li> </ol>                         | Increase the sampling quantity.                                                                                                    |
| Weighing is not accurate                                                                                                    | <ol> <li>An object is stuck between the load cell<br/>and scale base.</li> <li>Load cell received a heavy impact</li> <li>The scale is in a location far from<br/>Chicago</li> </ol> | <ol> <li>Remove the object.</li> <li>Perform Linearity calibration</li> <li>Perform GEO calibration</li> </ol>                                |
| Battery symbol is empty<br>or <b>Lo.bAt</b> is shown                                                                                             | Low batterry                                                                                                    | Replace the batteries                                                                                                    |

# 12. TWO Year Warranty

USA MEASUREMENT products covered in this manual are guaranteed to be free from defects in material and workmanship for a period of one year after date of purchase for electronics and 2 years on the steel frame. Misuse, accidental damage, overload, alteration, and improper installation are expressly excluded. Any product which is determined to be defective in material or workmanship within this time period may, as the exclusive remedy, be returned to an authorized USA MEASUREMENT distributor or service center, freight prepaid with prior return authorization, to be repaired or replaced at the manufacturer's option. USA MEASUREMENT's liability under this warranty is limited to the repair or replacement of the defective product and in no event shall USA MEASUREMENT be liable for consequential or indirect damages.